## Leidraad vo voorzitters

voor stembureaus waar NewVote stemapparaten worden toegepast

# NewVote verkiezingsdiensi

## Leidraad voor stembureauleden

2

R

E)

Voor stembureaus waar NewVote stemapparaten worden gebruikt

Deze leidraad heeft betrekking op versie 5.0 van NewVote.

## INHOUDSOPGAVE

| 1    | /ERKIEZING VAN DE LEDEN VAN DE GEMEENTERAAD EN DEELRADEN VAN<br>AMSTERDAM | 3  |
|------|---------------------------------------------------------------------------|----|
| 1.1  | Kiesrechtcriteria (art. B3 Kieswet)                                       | 3  |
| 1.2  | Stemmen bij volmacht (volmachtbewijs)                                     | 3  |
| 1.3  | Stemmen in een ander stembureau (kiezerspas)                              | 4  |
| 1.4  | Schema stembureau-indeling (art. J 12)                                    | 4  |
| 1.5  | Materiaal halen                                                           | 4  |
| 1.6  | Toegang tot het stemlokaal                                                | 5  |
| 1.7  | Aanwezigheid stembureauleden                                              | 5  |
| 1.8  | Stemlokaal                                                                | 5  |
| 1.9  | Wanneer stemapparaat opstarten?                                           | 5  |
| 1.10 | Taakverdeling                                                             | 5  |
| 1.11 | Roken in het stemlokaal                                                   | 6  |
| 1.12 | Propaganda in het stemlokaal (art. J 14)                                  | 6  |
| 1.13 | Categorieën kiezers                                                       | 6  |
| 1.14 | Bijschrijven in het afschrift                                             | 7  |
| 1.15 | Stemmen door stembureauleden                                              | 7  |
| 1.16 | Assisteren bij het stemmen (art. J 28)                                    | 8  |
| 2    | NTRODUCTIE NEWVOTE STEMAPPARAAT                                           | 9  |
| 2.1  | Onderdelen van het NewVote stemapparaat                                   | 10 |
| 3    | HET STEMPROCES OP DE VERKIEZINGSDAG                                       | 11 |
| 3.1  | Starten van het NewVote stemapparaat                                      | 11 |
| 3.2  | Vrij geven voor gebruik                                                   | 14 |
| 3.3  | Stadia van het stemmen                                                    | 15 |
| 4    | BIJZONDERE HANDELINGEN                                                    | 17 |
| 4.1  | Kiezer maakt stemhandelingen niet af                                      | 17 |
| 4.2  | Hoe te handelen bij stroomuitval?                                         | 18 |
| 4.3  | Schorsing van de stemming                                                 | 19 |

Þ

9

Þ

9

P

9

P

Þ

Þ

3

Ì)

Þ

Þ

Þ

Ì.

Ŋ

Þ

9

3

Ŋ

3

Ŋ

D

Ŋ

3

| <b>P</b> 321 |                                                       |    |
|--------------|-------------------------------------------------------|----|
|              | UITGEVERS                                             |    |
| 5            | AFSLUITEN VAN HET STEMBUREAU                          | 21 |
| 5.1          | Verkiezingsuitslag printen                            | 23 |
| 5.2          | Verkiezingsuitslag via mobiele communicatie versturen | 25 |
| 5.3          | Verkiezingenstick voor centrale verwerking            | 27 |
| 6            | WERKZAAMHEDEN NA AFSLUITING VAN HET STEMBUREAU        | 28 |
| 6.1          | Invullen processen-verbaal (Model N 10-3)             | 28 |
| 6.2          | Orde na vertrek                                       | 29 |
| 6.3          | Uitbetaling presentiegeld                             | 29 |
| 7            | BIJLAGEN                                              | 30 |
| 7.1          | Foutmeldingen                                         | 30 |
| 7.2          | Proces-verbaal                                        | 33 |

<u>ن</u>ي:

R

1

.

ŋ

Ì

3

3

3

3

9

1

D

3

SCHUUITGEVERS

#### **1** VERKIEZING VAN DE LEDEN VAN DE GEMEENTERAAD EN DEELRADEN VAN AMSTERDAM

Kiezers woonachtig in het gebiedsdeel Westpoort kiezen alleen voor de leden van de gemeenteraad.

#### 1.1 Kiesrechtcriteria (art. B3 Kieswet)

Voor het actief kiesrecht dient men te voldoen aan de volgende vereisten:

#### Op 7 maart 2006, de dag van de stemming,

• 18 jaar of ouder zijn.

#### Op 23 januari 2006, de dag van de kandidaatstelling,

- Ingezetene zijn van de gemeente c.q. het stadsdeel. Zij die geen EU-onderdaan zijn, dienen tevens na 22 januari 2001 onafgebroken ingezetene van Nederland te zijn geweest en gedurende die vijf jaren onafgebroken over een geldige verblijfstitel te hebben beschikt;
- Niet zijn uitgesloten van het kiesrecht.

De volgende 25 landen zijn lid van de Europese Unie:

| België     | Frankrijk        | Ierland   | Malta      | Slovenië  |
|------------|------------------|-----------|------------|-----------|
| Cyprus     | Finland          | Italië    | Nederland  | Slowakije |
| Denemarken | Griekenland      | Letland   | Oostenrijk | Spanje    |
| Duitsland  | Groot-Brittannië | Litouwen  | Polen      | Tsjechië  |
| Estland.   | Hongarije        | Luxemburg | Portugal   | Zweden    |

#### 1.2 Stemmen bij volmacht (volmachtbewijs)

Kiezers die niet in staat zijn persoonlijk te stemmen, kunnen onder de volgende voorwaarden hun stem door een andere kiezer laten uitbrengen:

Als volmachtgever en gemachtigde in hetzelfde stemdistrict wonen (zie de stemdistrictnummers op de oproepkaarten), kunnen volmachtgever en gemachtigde, door invulling en ondertekening van de machtiging, die is afgedrukt op de achterzijde van de oproepkaart, deze zelf in een volmachtbewijs omzetten. Onder overlegging van deze kaart kan de gemachtigde aan de stemming deelnemen, mits hij zijn eigen stem tegelijk met de volmachtstem uitbrengt en niet meer dan twee volmachten heeft aanvaard.

Als volmachtgever en gemachtigde niet in hetzelfde stemdistrict wonen, kan slechts door middel van een groen volmachtbewijs bij volmacht worden gestemd. Dit moet uiterlijk op de 14e dag voor de dag van de stemming worden aangevraagd bij de gemeente via een door de gemeente te verstrekken aanvraagformulier. Het groene volmachtbewijs wordt aan de gemachtigde toegezonden. Onder overlegging daarvan kan de gemachtigde aan de stemming deelnemen, mits hij zijn stem tegelijk met de volmachtstem uitbrengt en niet meer dan twee volmachten heeft aanvaard. De volmachtgever mag zelf niet meer stemmen. Om dit te voorkomen is achter zijn naam in het afschrift van gegevens uit de gemeentelijke administratie van zijn eigen stemdistrict 'volmacht' gestempeld.

#### Sett uitgevers

#### 1.3 Stemmen in een ander stembureau (kiezerspas)

Als kiezers willen stemmen in een ander stembureau, dan dat waarvoor zij een oproepkaart hebben ontvangen, kan dit onder de volgende voorwaarden worden toegestaan:

Op schriftelijk verzoek dat uiterlijk op de 14e dag voor de dag van de stemming bij de gemeente - via een verstrekt aanvraagformulier - moet zijn ingediend, wordt de kiezer een kiezerspas toegezonden.

Heeft men deze mogelijkheid niet gebruikt, dan kan nog tot uiterlijk op de 5e dag voor de dag van de stemming, onder overlegging van legitimatie en oproepkaart, persoonlijk bij het Bureau Verkiezingen Stadhouderskade 85 of de afdeling verkiezingen van een stadsdeel (afdeling Burgerzaken) een kiezerspas in ontvangst worden genomen.

Een kiezer aan wie een kiezerspas is toegezonden of is uitgereikt kan alleen tegen inlevering van deze pas aan de stemming deelnemen, ook als hij dat in zijn eigen stembureau zou willen doen.

Om te voorkomen, dat een kiezer tweemaal zou stemmen is hiertoe in het afschrift van gegevens uit de gemeentelijke administratie van zijn eigen stemdistrict achter zijn naam 'pas' gestempeld.

#### In het ongerede geraakte kiezerspassen mogen niet worden vervangen!!

#### 1.4 Schema stembureau-indeling (art. J 12)

(Zie onder Q. in het voorbeeld proces-verbaal, bijlage 7.2)

Het stembureau bestaat uit zes leden waarvan er tussen 07.00 uur en 20.30 uur altijd één met pauze is.

Op elk moment van de dag zijn aanwezig:

- Voorzitter of plaatsvervangend voorzitter
- $1^{\circ}$  lid

T

- $2^{e}$  lid
- $3^{e}$  lid
- assistent/lid

Door in elk tijdsblok de betreffende namen te vermelden, geeft u aan welke personen wanneer zitting hebben gehad.

#### 1.5 Materiaal halen

Om 06.30 uur haalt u het stemmateriaal bij het wijklokaal op. Omdat er voor elk bureau twee stemapparaten zijn (behalve in het gebied Westpoort), zijn er per bureau twee materiaalhalers aangewezen.

Elke materiaalhaler krijgt een trolley met daarin één stemapparaat, bestemd voor zijn/haar stembureau, waar beide verkiezingen op staan. Controleer de stembureaunummers die op de trolley staan! Aan de trolley zit een materiaaltas.

#### STOLL UITGEVERS

Inhoud van de materiaaltas:

- Eventueel verlengsnoeren;
- 2 rollen met nummers (gemeenteraad: roze, deelraad: geel);
- Envelop met
  - 1 afschrift uit het kiesregister;
  - 1 proces-verbaal gemeenteraad;
  - 1 proces-verbaal deelraad;
  - aantekeningenlijstjes (voorheen tellijsten);
  - tekening indeling/opstelling;
  - chronologisch overzicht van de werkzaamheden;
  - kandidatenlijsten;
- Rekenmachine;
- Set verpakkingsmateriaal e.d.(enveloppen voor oproepkaarten, volmachten en kiezerspassen en verwijsbordjes);
- Pakket met diverse materialen, zoals de Kieswet, blanco oproepkaarten, stempel 'volmacht', stempelkussen, schrijfmateriaal, vergrootglas, afplaktape, enz.;
- Prikpennen.

#### 1.6 Toegang tot het stemlokaal

Indien u om 07.00 uur geen toegang tot het stemlokaal heeft, belt u direct de afdeling Verkiezingen van het stadsdeel.

#### 1.7 Aanwezigheid stembureauleden

Indien om 07.10 uur iemand ontbreekt, belt u direct de afdeling Verkiezingen van het stadsdeel voor vervanging. Degene die oorspronkelijk was ingedeeld, kan na melding van afwezigheid geen zitting meer nemen.

#### 1.8 Stemlokaal

D

U controleert eerst of het nummer van het stembureau overeenkomt met het nummer van uw bescheiden.

Voorts controleert u of de benodigde tafels en stoelen aanwezig zijn en of de opstelling conform de plattegrond is, welke u van de afdeling Verkiezingen hebt ontvangen. Tevens gaat u na u of de opstelling van het stembureau het stemgeheim waarborgt.

#### 1.9 Wanneer stemapparaat opstarten?

Om 07.30 uur moet het stemapparaat worden vrijgegeven zodat de eerste kiezer zijn stem kan uitbrengen. Zorgt u er daarom voor dat u tijdig begint met de voorbereidende handelingen en het opstarten van het stemapparaat tot aan de status 'gereed'.

#### 1.10 Taakverdeling

Voorzitter:

- Handhaaft de orde in het stemlokaal. Bij problemen neemt u direct contact op met de afdeling Verkiezingen van het stadsdeel;
- Noemt het volgnummer vanaf de oproepkaart op;
- Controleert of de door het 1<sup>e</sup> lid genoemde naam overeenkomt met die op de oproepkaart;
- Overhandigt per stem een nummertje (roze: gemeenteraad, geel: deelraad);

#### SCOULUITGEVERS

- Houdt het aantal kiezers bij dat weigert het stemapparaat te gebruiken nadat hen een nummer is overhandigd, dan wel nadat het stemapparaat is vrijgegeven, plus het aantal kiezers dat weigert na de keuze de stem vast te leggen;
- Vult het proces-verbaal in;
- Brengt het stemmateriaal na afloop naar het wijklokaal.

#### 1<sup>e</sup> lid:

- Noemt de naam die bij het volgnummer in het afschrift hoort;
- Kijkt of er geen stempel 'volmacht' of 'pas' in de kolom aantekeningen staat;
- Parafeert ingeleverde volmachtbewijzen;
- Stempelt 'volmacht' in het afschrift;
- Plaatst een paraaf in de daarvoor bestemde kolom in het afschrift.

#### $2^{e}$ en $3^{e}$ lid:

- Beheren de bedieningskastjes;
- Nemen de nummertjes in ontvangst.

#### Assistent/lid:

- Verwijst de kiezer naar het juiste stembureau;
- Assisteert zo nodig bij de toegang naar het stembureau;
- Fungeert bij vervanging als lid.

#### 1.11 Roken in het stemlokaal

Naar aanleiding van klachten van kiezers en stembureauleden wordt u erop gewezen dat een stemlokaal als een openbare ruimte wordt beschouwd. Roken is daar dan ook niet toegestaan.

#### 1.12 Propaganda in het stemlokaal (art. J 14)

In het stembureau mogen geen activiteiten worden ontplooid die erop gericht zijn de kiezers in hun keuze te beïnvloeden. Affiches, buttons, pamfletten enzővoort, die hierop direct of indirect betrekking hebben, zijn dus niet toegestaan.

Dit verbod geldt alleen voor de ruimte waarin de stemming wordt gehouden. Indien propaganda-activiteiten buiten het lokaal plaatsvinden, is dit niet tegen de wet, mits de kiezer niet gehinderd wordt het stemlokaal te betreden.

#### 1.13 Categorieën kiezers

Aan uw bureau kunnen zich zes categorieën kiezers melden:

- 1. kiezer met een gewone (niet omgezette) oproepkaart;
- 2. gemachtigde met een oproepkaart omgezet in een volmachtbewijs;
- 3. gemachtigde met een groen volmachtbewijs;
- 4. kiezer met een kiezerspas;
- 5. gemachtigde met een oproepkaart, die eerst was omgezet in een kiezerspas en daarna door de kiezer zelf is omgezet in een volmachtbewijs;
- 6. kiezer zonder oproepkaart.

12

- Sub 1. Kiezer met een gewone (niet omgezette) oproepkaart. Deze kiezer mag stemmen na inlevering van de oproepkaart. Wanneer achter de naam van de kiezer in het afschrift 'pas' of 'volmacht' is vermeld, mag hij/zij niet stemmen en houdt u de oproepkaart in.
- Sub 2. Gemachtigde met een oproepkaart omgezet in een volmachtbewijs. Deze kiezer mag stemmen onder gelijktijdige overlegging van de eigen oproepkaart en de in een volmachtbewijs omgezette oproepkaart van de volmachtgever. Wanneer achter de naam van de volmachtgever in het afschrift 'volmacht' of 'pas' is vermeld, mag de gemachtigde de volmachtstem niet uitbrengen. U geeft geen nummertje en houdt het volmachtbewijs in. Aan het eind van de verkiezingsdag doet u deze oproepkaart, voorzien van een aantekening, in de envelop 'Aantekeningen van
- belang voor Bureau Verkiezingen'.

Sub 3. Gemachtigde met een groen volmachtbewijs. Deze kiezer mag stemmen onder gelijktijdige overlegging van de eigen oproepkaart en het groene volmachtbewijs. Hierbij is niet van belang of de volmachtgever al dan niet in het afschrift is vermeld. In geen geval mag de naam in het afschrift worden bijgeschreven.

Sub 4. Kiezer met een kiezerspas.

Deze kiezer mag stemmen in elk stembureau in het gebied waarvoor de verkiezing wordt gehouden onder overlegging van de in een kiezerspas omgezette oproepkaart. Hierbij is niet van belang of hij/zij al dan niet in het afschrift voorkomt. In geen geval mag de naam in het afschrift worden bijgeschreven.

Sub 5. Gemachtigde met een oproepkaart, die eerst was omgezet in een kiezerspas en daarna door de kiezer zelf is omgezet in een volmachtbewijs. Deze kiezer mag stemmen onder gelijktijdige overlegging van de eigen oproepkaart en de in een volmachtbewijs omgezette oproepkaart van de volmachtgever, welke eerst was omgezet in een kiezerspas. Achter de naam van de volmachtgever in het afschrift wordt de aantekening 'pas' vervangen door de aantekening 'volmacht'.

Sub 6. Kiezer zonder oproepkaart.

Deze kiezer mag stemmen als hij/zij zich kan legitimeren. Het 1<sup>e</sup> lid controleert of de kiezer zonder aantekening 'pas' of 'volmacht' in het afschrift voorkomt. U schrijft vervolgens een duplicaat oproepkaart uit. Wanneer achter de naam van de kiezer in het afschrift wel 'pas' of 'volmacht' is vermeld, mag niet worden gestemd.

#### 1.14 Bijschrijven in het afschrift

U mag een kiezer uitsluitend in opdracht van het Bureau Verkiezingen van de Dienst Persoonsgegevens in het afschrift bijschrijven. Dit komt heel sporadisch voor.

#### 1.15 Stemmen door stembureauleden

Stembureaupersoneel kan de stem uitbrengen in het bureau waar men zitting heeft. Let u daarbij goed op of betrokkene kiesgerechtigd is voor de gemeenteraad van Amsterdam c.q. voor de juiste deelraad.

Betreft het iemand die in het eigen stemdistrict is ingedeeld, of iemand in het bezit van een kiezerspas, dan kan die persoon stemmen als elke andere kiezer.

Komt iemand niet in het afschrift voor, dan kan de stem toch worden uitgebracht, onder voorwaarde dat de oproepkaart is meegebracht. Van deze persoon neemt u onder E. in het proces-verbaal de gegevens over vanaf de oproepkaart.

Sale UITGEVERS

3

3

1

#### 1.16 Assisteren bij het stemmen (art. J 28)

Het assisteren bij het stemmen is alleen toegestaan als een kiezer door een lichamelijk gebrek niet zelf tot stemmen in staat is.

De kiezer dient het stembureau vooraf aan te tonen dat zijn/haar lichamelijke gesteldheid assistentie vereist. Een analfabeet of een geestelijk onvolwaardig persoon, wordt niet beschouwd als lichamelijk gehandicapt en mag dus niet aan het stempaneel worden bijgestaan.

Assistentie mag verleend worden door één van de leden van het stembureau of door een door de kiezer aangewezen persoon.

<u>ال</u>

8

T.

1

1

T

T

A.

-

#### **2** INTRODUCTIE NEWVOTE STEMAPPARAAT

Het NewVote stemapparaat is gebaseerd op de in de praktijk zeer succesvol bewezen bestaande techniek. De kiezer doorloopt met behulp van het aanraakscherm de stemprocedure in drie duidelijke stappen:

Stap 1 De kiezer kiest een partij

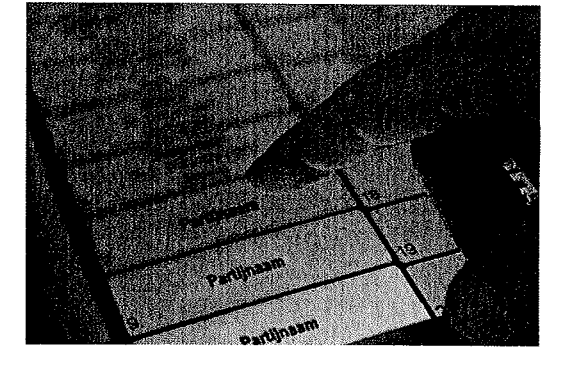

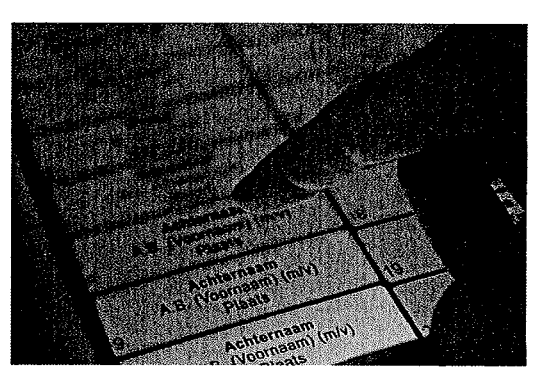

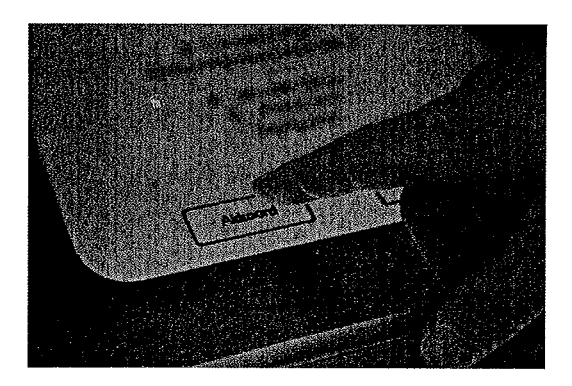

Op deze manier komt de kiezer snel en doelgericht tot een keuze. Op het stemapparaat kunnen meerdere verkiezingen tegelijkertijd (maximaal 5 verkiezingen) worden gehouden. Het stemapparaat is goedgekeurd door TNO en het Ministerie van Binnenlandse Zaken en Koninkrijksrelaties.

De voorlopige uitslag kan direct na afloop van de stemming via mobiele communicatie naar de beveiligde Sdu server worden verzonden. Vervolgens worden de voorlopige uitslagen voor de gemeenteraadverkiezing door DPG en voor de deelraadverkiezing door de stadsdelen in Elektor binnen gehaald.

Op elk stembureau zijn twee NewVote apparaten aanwezig, beide zijn geprogrammeerd met zowel de gemeenteraad als de betreffende deelraadverkiezing en ze kunnen tegelijkertijd door twee verschillende kiezers gebruikt worden.

Stap 3 De kiezer bevestigt de keuze

Stap 2 De kiezer kiest een kandidaat

#### Sidil UITGEVERS

1

I

1

3.8

10

-

-

#### 2.1 Onderdelen van het NewVote stemapparaat

Het NewVote stemapparaat bestaat uit de volgende onderdelen:

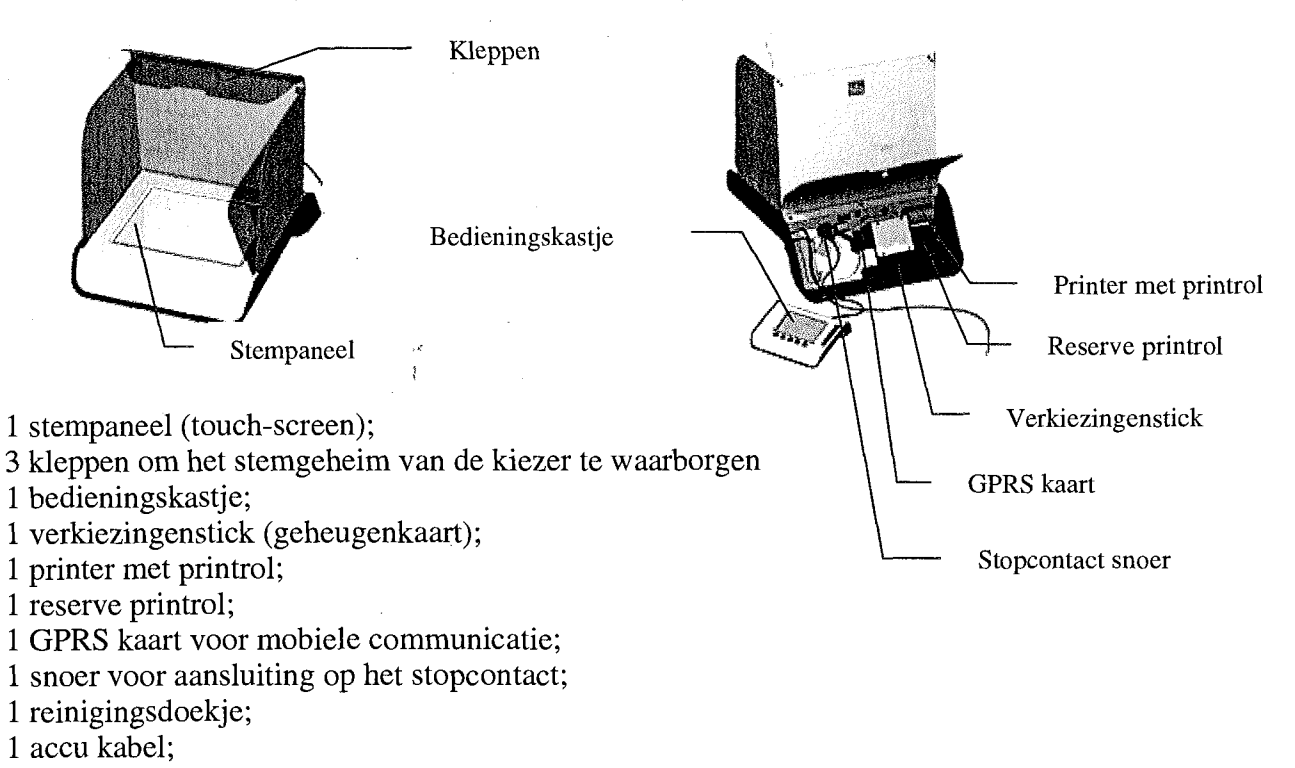

3 sleutels (beheerssleutel, bedieningssleutel, achterzijde sleutel);

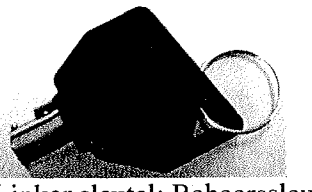

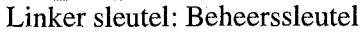

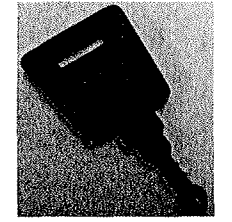

Rechter sleutel: Bedieningssleutel

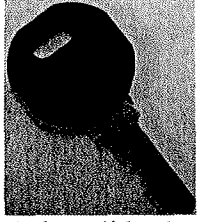

Achterzijde sleutel

Verder wordt door de gemeente een indelingstekening verstrekt en verlengsnoeren die noodzakelijk zijn om de apparaten op de juiste plaats te plaatsen en te kunnen aansluiten . Bij elke stembureau zullen twee NewVote apparaten aanwezig zijn. Beide apparaten zullen met gemeenteraad en deelraad verkiezingen geprogrammeerd zijn en kunnen parallel gebruikt worden om het stemproces te versnellen. SCULUITGEVERS

1

1

1

1

1

đ

1

I

T

N.

3

351

#### **3** HET STEMPROCES OP DE VERKIEZINGSDAG

De NewVote apparaten worden opgehaald bij het stadsdeelkantoor of wijkkantoor. Dit wordt over het algemeen door de voorzitter of plaatsvervanger gedaan maar er kunnen ook andere afspraken gemaakt worden. Naast de apparatuur ontvangt de persoon die het materiaal ophaalt ook het overige verkiezingsmateriaal (kiesregisters, stempels, pv, etc.).

#### 3.1 Starten van het NewVote stemapparaat

De voorzitter zet aan de hand van de indelingstekening de apparaten neer. Per stemlokaal kan dit verschillen. Wanneer u vindt, dat het stemapparaat onwerkbaar is geplaatst of dat het stemgeheim niet voldoende is gewaarborgd, neem dan onmiddellijk contact op met het stadsdeelkantoor.

Stapsgewijs volgen nu de handelingen die u moet verrichten:

1. Sta voor het stemapparaat en klap de voor – en zijkleppen van het stemapparaat uit.

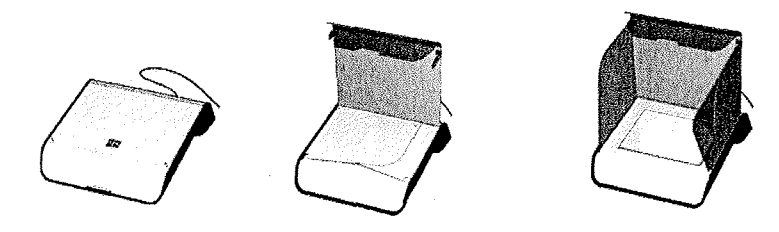

- 2. Open de achterklep van het stemapparaat met behulp van de achterzijde sleutel. Verschuif de vergrendeling om de achterklep open te laten staan.
- 3. Neem het bedieningskastje uit het stemapparaat en zet het op de plaats waar het stembureaulid het bedieningskastje bedient.
- 4. Sluit het stroomsnoer aan op het stemapparaat en doe de stekker in het stopcontact, eventueel met behulp van een verlengsnoer. 7. Startknop

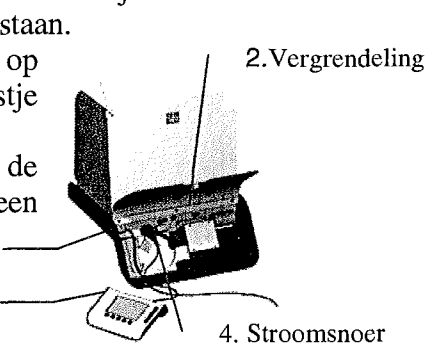

5. Het bedieningskastje bevat twee sleutels: de beheerssleutel en de bedieningssleutel. De linker sleutel is de beheerssleutel en de rechter sleutel is de bedieningssleutel. Neem de beheerssleutel er voorzichtig uit (indrukken en draaien). Deze sleutel is pas 's-avonds na afloop van de stemming of in uitzonderlijke situaties weer nodig. De voorzitter neemt de sleutel in beheer.

3. Bedieningskastje

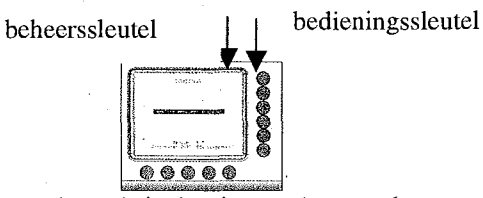

- 6. Zet de bedieningssleutel, in horizontale stand.
- 7. Druk op de 'zilveren' startknop van het stemapparaat. Deze knop bevindt zich links aan de achterzijde van het stemapparaat. Het stemapparaat wordt nu gestart.
- 8. Orden ten slotte de kabels en doe de achterklep dicht.

Let op! De beheerssleutel moet op het stembureau beschikbaar blijven gedurende de verkiezingen. Gedurende de stemming dient de achterkant van het stemapparaat afgesloten te zijn. Sight uitgevers

3

1

3

3

I

3

Zodra u op de startknop hebt gedrukt verschijnt op het stempaneel het volgende scherm:

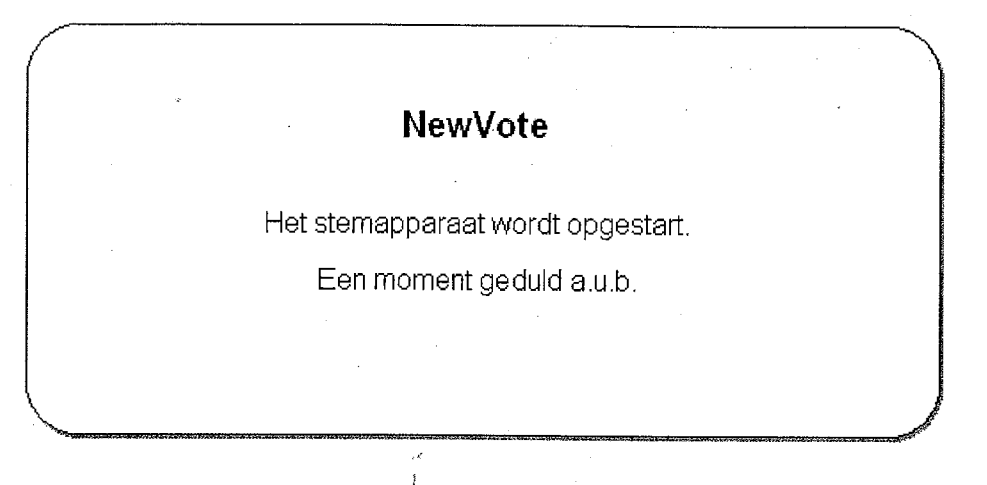

Vervolgens ziet u op het stempaneel het volgende scherm:

| STE         | MBUREAU             |
|-------------|---------------------|
| Ne          | wVote               |
| verkiez     | ingsdienst          |
| V V         | 'ersie : 5.0        |
| (C)opyright | 2005, Sdu Uitgevers |
| кі          | ik op start         |
| Start       | Afsluiten           |

Let op: als u de beheerssleutel nog niet uit het bedieningskastje hebt gehaald, ziet u op bovenstaand scherm van het stempaneel tussen 'Start' en 'Afsluiten' nog een derde optie 'Assistent'. Neem in dat geval alsnog de beheerssleutel voorzichtig uit het bedieningskastje.

Op het scherm van het bedieningskastje ziet u:

| f           |     | S.             | TEMBURE.            | AU               |            |           |
|-------------|-----|----------------|---------------------|------------------|------------|-----------|
|             |     | NewVote        | verkiez             | ingsdiens        | st         | Š         |
|             | (C) | Ve<br>opyright | rsie : !<br>2005, 9 | 5.0<br>Sdu Vitge | evers      | $\otimes$ |
| (           | ٢   | $\bigcirc$     | $\bigcirc$          | $\bigcirc$       | $\bigcirc$ |           |
| (Add Sector |     |                | 12266               | 4                |            |           |

9. Tip nu 'Start' aan op het stempaneel.

#### Scholuitgevers

2

2

3

3

1

U ziet dan op het stempaneel, respectievelijk op het bedieningskastje de volgende schermen:

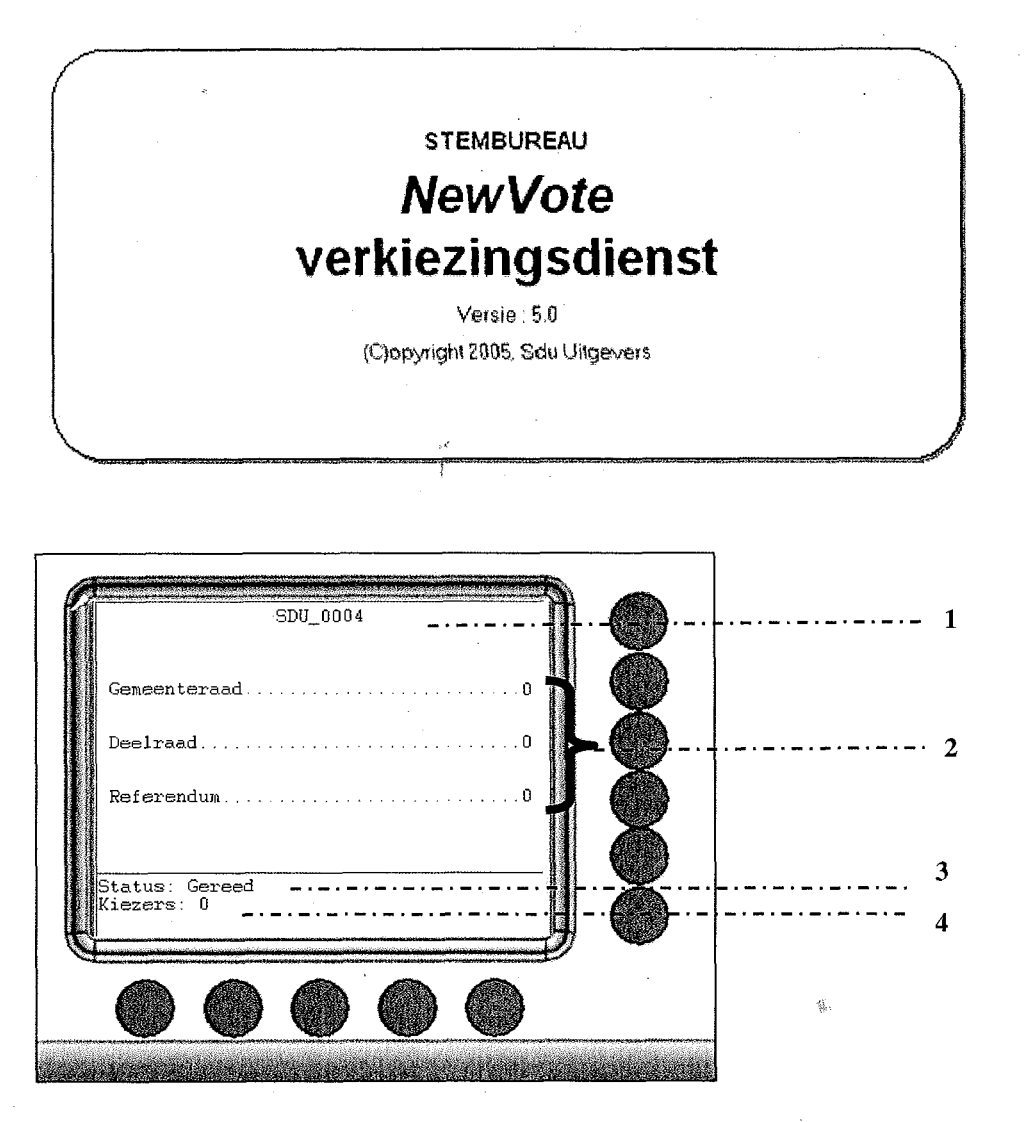

- 1. Hier staat de naam en het nummer van het stemapparaat, in het voorbeeld SDU 0004. De eerste drie letters geven de gemeentenaam aan en de cijfers het stembureaunummer.
- 2. Hier staan de namen van de verkiezingen vermeld en het aantal kiezers dat tot nu toe aan de stemming heeft deelgenomen. Het kan voorkomen dat een kiezer bij het houden van twee of meer soorten verkiezingen niet aan alle verkiezingen deelneemt.
- 3. De status 'Gereed' betekent dat het stemapparaat gereed is om vrij te geven aan de kiezer voor het uitbrengen van zijn stem.
- 4. Hier staat het aantal kiezers vermeld, dat tot nu toe van het stemapparaat gebruik heeft gemaakt.

Het stemapparaat en het bedieningskastje verkeren nu in de zogenaamde 'neutrale stand'. Dat wil zeggen, dat het stemapparaat kan worden vrijgegeven aan de kiezer voor het uitbrengen van zijn stem.

Overigens is het scherm van het bedieningskastje maar een voorbeeld. In werkelijkheid ziet u natuurlijk de juiste verkiezing(en), die op de verkiezingsdag in uw stemlokaal word(t)(en) gehouden. In 2006 zijn er voor Amsterdam twee verkiezingen: gemeenteraad en deelraad.

.1

TR

#### 3.2 Vrij geven voor gebruik

Om half acht precies wordt het stembureau daadwerkelijk geopend.

- 1. De kiezer meldt zich bij de voorzitter van het stembureau, allereerst wordt de stemgerechtigdheid van de kiezer vastgesteld.
- 2. De kiezer is kiesgerechtigd en ontvangt vervolgens een nummer<sup>1</sup>
- 3. Dit nummer overhandigt de kiezer aan het stembureaulid.
- 4. Het nummer wordt op de prikpen geprikt.
- 5. Het stembureaulid controleert of het bedieningskastje in de 'neutrale stand' staat en selecteert dan de naam van de verkiezingen waarvoor de kiezer kiesgerechtigd is door op de desbetreffende knop te drukken.
- 6. Het stembureaulid geeft het stemapparaat vrij door vervolgens op de 'START' knop te drukken (zie afbeelding).

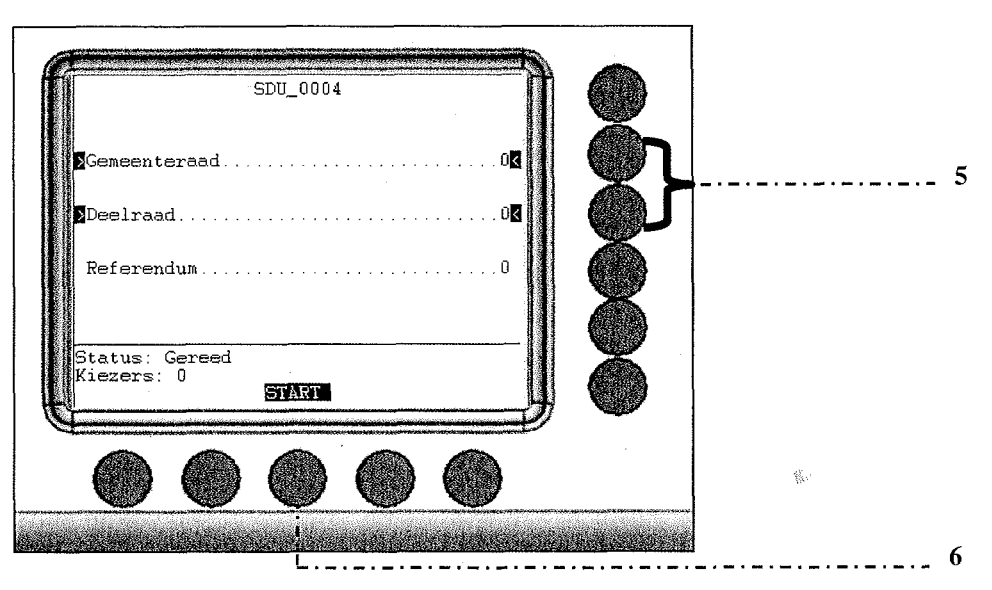

Het stemapparaat is nu vrij gegeven en de kiezer kan via het stempaneel zijn stem uitbrengen.

<sup>&</sup>lt;sup>1</sup> Zijn er meerdere verkiezingen op dezelfde dag, dan ontvangt de kiezer – als hij/zij kiesgerechtigd is – voor elke verkiezing een nummer. De nummers voor de verschillende verkiezingen dienen een andere kleur te hebben. Is een kiezer gemachtigd voor één of twee volmachtstemmen, dan ontvangt de kiezer per stemgerechtigde en per verkiezing één nummer. Het stemapparaat dient in dat geval per <u>kiezer</u> worden vrij gegeven. Heeft een kiezer dus voor twee verkiezingen vrij gegeven.

TT .

TC.

Í

1

1

I

- A

T.

1

3

#### 3.3 Stadia van het stemmen

Het stembureaulid kan steeds zien in welk stadium de kiezer zich bij de stemhandelingen bevindt. De kiezer kan, tot dat hij zijn stem heeft bevestigd, steeds een stap terug doen door 'herstel' te kiezen. Ook de statusvermelding op het scherm van het bedieningskastje zal dan een stap terug gaan. Aan de hand van onderstaande afbeeldingen worden de verschillende stadia geïllustreerd<sup>2</sup>. Ook als de kiezer BLANCO stemt verschijnen onderstaande afbeeldingen op het bedieningskastje. Op het bedieningskastje is dus niet te zien dat de kiezer blanco stemt. De kiezer kan blanco stemmen door in het scherm 'Partijen' rechts bovenaan de knop BLANCO aan te tippen.

Nadat het stembureaulid het stemapparaat heeft vrij gegeven is de 'START' knop van het scherm verdwenen en achter de status van het bedieningskastje staat nu 'Begin'<sup>3</sup>. Op de rechterfoto kunt u zien wat de kiezer op dat moment ziet.

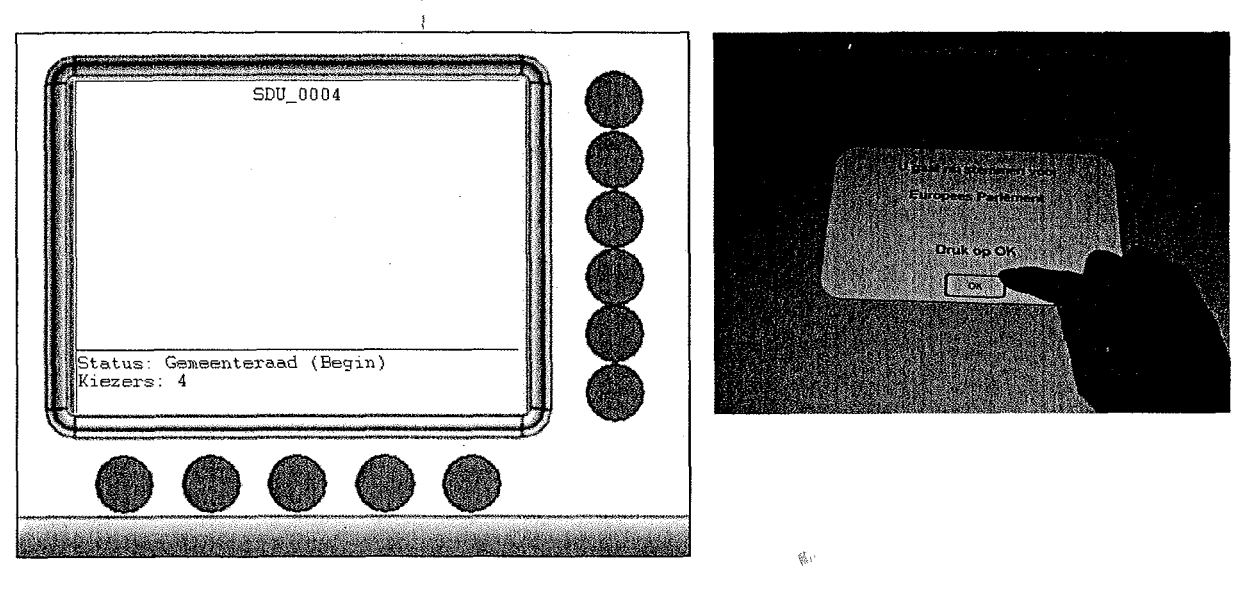

1. Op het stempaneel ziet de kiezer een overzicht van de politieke partijen.

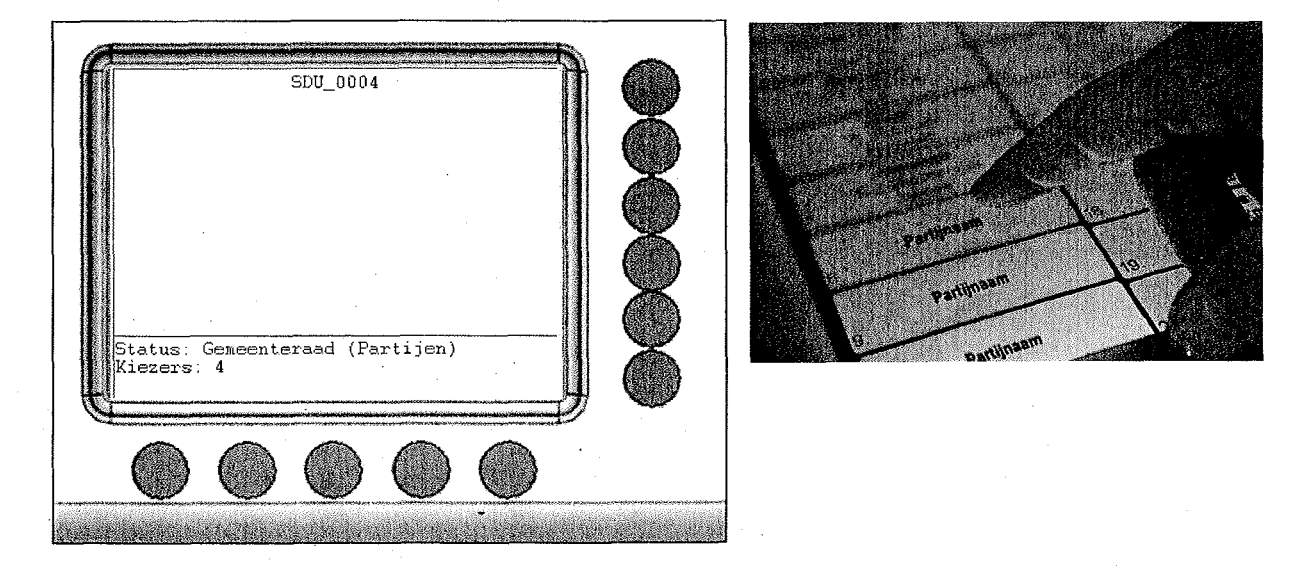

<sup>2</sup> In het voorbeeld hebben al 4 kiezers gestemd.

<sup>3</sup> Dit scherm verschijnt alleen als het stemapparaat voor meer dan één verkiezing vrij gegeven wordt, zoals in het voorbeeld. Wordt het stemapparaat voor één verkiezing vrij gegeven, dan slaat het stemapparaat deze stap over en is de status van het bedieningskastje 'Partijen'

15

3

.

Ð,

1

.

3

3

3

3

3

2. De kiezer heeft een partij gekozen en ziet nu de kandidaten van deze partij.

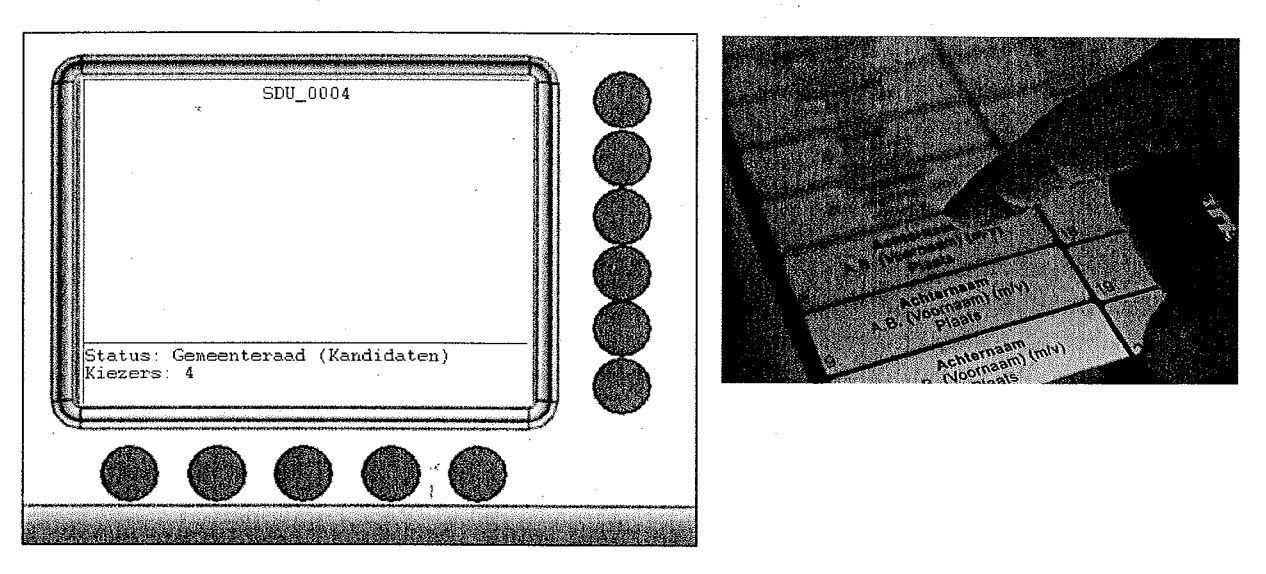

3. Nadat de kiezer een keuze heeft gemaakt op één van deze kandidaten, verandert de status als volgt:

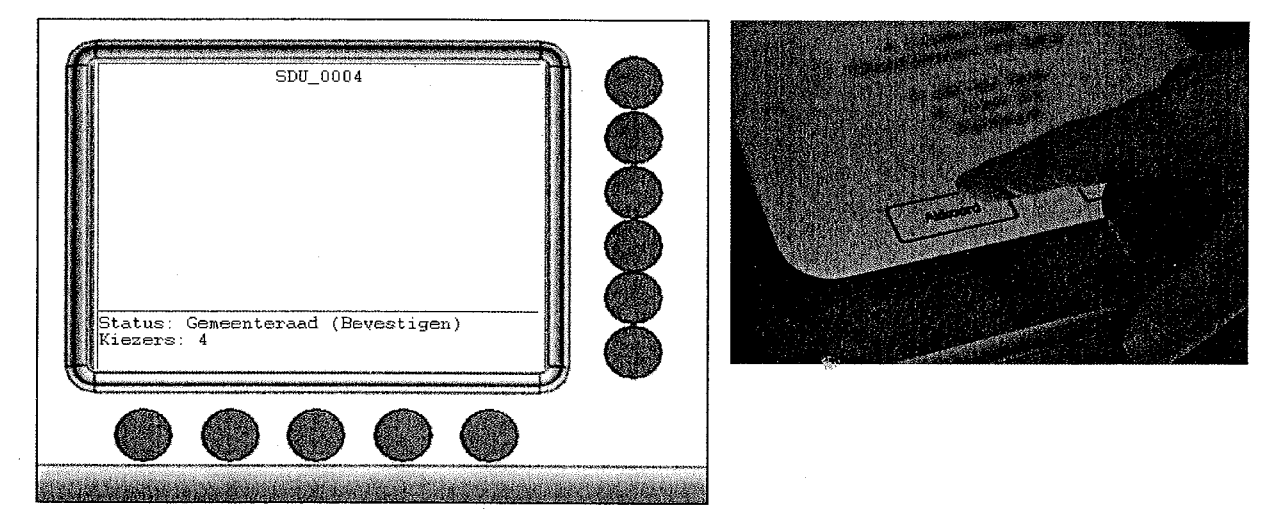

De kiezer heeft een kandidaat gekozen en dient zijn uitgebrachte stem alleen nog te bevestigen door op het stempaneel 'Akkoord' aan te tippen. Na het bevestigen, zal het stemapparaat weer in de 'neutrale' stand terugkomen. Het stemapparaat is *gereed* om vrij te geven voor de volgende kiezer.

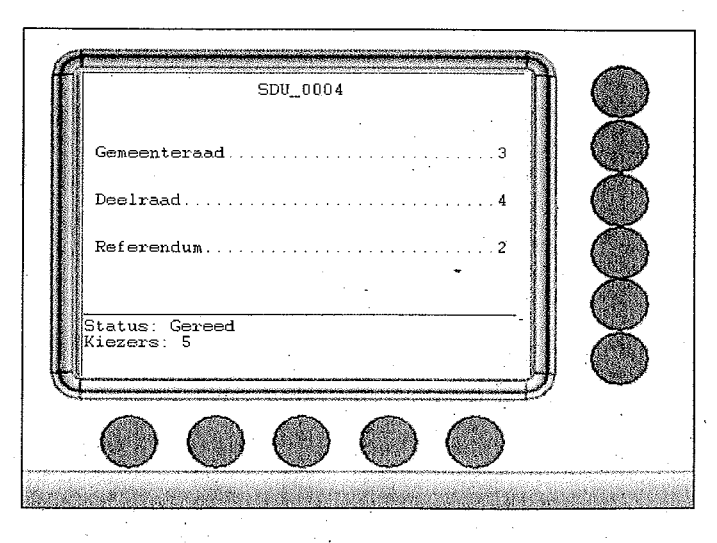

Sett UITGEVERS

11

18

Ń

J)

183

#### 4 **BIJZONDERE HANDELINGEN**

#### 4.1 Kiezer maakt stemhandelingen niet af

Wat moet u doen als een kiezer aanstalten maakt om weg te lopen en hij heeft de stemhandelingen niet afgemaakt, terwijl u het stemapparaat al hebt vrij gegeven.

Er zijn twee mogelijkheden:

- Het stembureaulid waarschuwt de kiezer, dat hij de stemhandelingen niet heeft afgerond en vraagt de kiezer dit alsnog te doen. De kiezer maakt de stemhandelingen af en het stemapparaat en bedieningskastje komen terug in de 'neutrale stand'.
- Ondanks de waarschuwing van het stembureaulid, maakt de kiezer de stemhandelingen niet af en loopt het stemlokaal uit.

In het eerste geval is er niets aan de hand en kan het stembureaulid het stemapparaat vrij geven voor de volgende kiezer. In het tweede geval echter blijft het stemapparaat en bedieningskastje in de actieve stand staan. U dient dan als volgt te handelen.

1. Draai de bedieningssleutel (rechter sleutel van het bedieningskastje) in verticale stand en u ziet dan het volgende scherm:

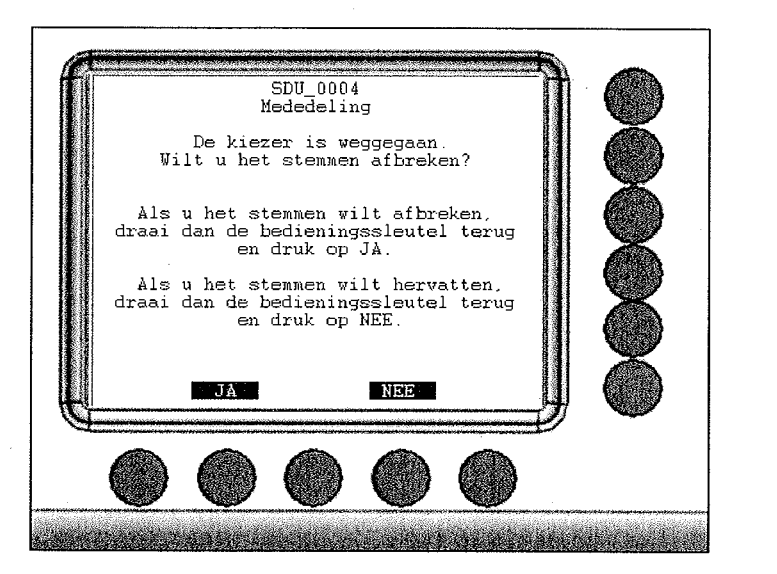

2. Druk vervolgens de sleutel in en draai deze weer terug in de horizontale stand en druk op de 'Ja'toets.

选

- 3. Het stemapparaat en bedieningskastje komen weer terug in de 'neutrale' stand. Het aantal uitgebrachte stemmen is gelijk gebleven, maar het aantal kiezers is wel met één verhoogd.
- 4. Het stembureaulid dient van dit feit de voorzitter op de hoogte te brengen. De voorzitter maakt hiervan een aantekening<sup>4</sup>.

<sup>&</sup>lt;sup>4</sup> Deze aantekeningen zijn van belang om na afloop van de stemming bij de stemopneming het verschil te verklaren tussen het aantal uitgebrachte stemmen en het aantal kiezers, dat van het stemapparaat gebruik heeft gemaakt. Het kan ook voorkomen dat een kiezer bijvoorbeeld direct wegloopt nadat hij of zij een nummer heeft ontvangen, maar geen gebruik heeft gemaakt van het stemapparaat. Ook in dat geval dient de voorzitter hiervan aantekening te maken, omdat er dan een verschil optreedt tussen het aantal kiezers, dat zich heeft aangemeld en het aantal kiezers dat van het stemapparaat gebruik heeft gemaakt.

Schluitgevers

2

2

1

1

1

1

3

3

3

100 C

#### 4.2 Hoe te handelen bij stroomuitval?

Als de stroom uitvalt, zal het stemapparaat ook uitgaan. Gaat het om een korte stroomstoring, dan kan het stemapparaat weer worden aangezet, zodra de stroom weer aanwezig is. U dient dan de startprocedure weer te volgen en het stemproces kan weer worden hervat (*zie hoofdstuk 3 "Het stemproces op de verkiezingsdag"*).

Als de stroom uitvalt voordat de kiezer zijn laatste stem (in geval van meerdere verkiezingen) heeft bevestigd, dan is zijn stem niet opgeslagen! Stemt de kiezer voor twee verkiezingen en heeft hij de eerste bevestigd, maar de tweede nog niet, dan is ook zijn eerste stem verloren gegaan. Hij moet dan opnieuw stemmen voor beide verkiezingen!

с£.

Bij een permanente stroomstoring dient contact te worden opgenomen met het stadsdeelkantoor, dat u dan verder begeleidt wat u moet doen.

Schil uitgevers

9

3

3

3

**3** 

1

#### 4.3 Schorsing van de stemming

Bij deze uitzonderlijke situatie heeft u de beheerssleutel (linker sleutel) van de voorzitter nodig.

- 1. Controleer allereerst of het stemapparaat in de 'neutrale stand' staat (zie afbeelding).
- 2. Stop de beheerssleutel (linker sleutel) in het bedieningskastje druk in en draai deze in horizontale stand.

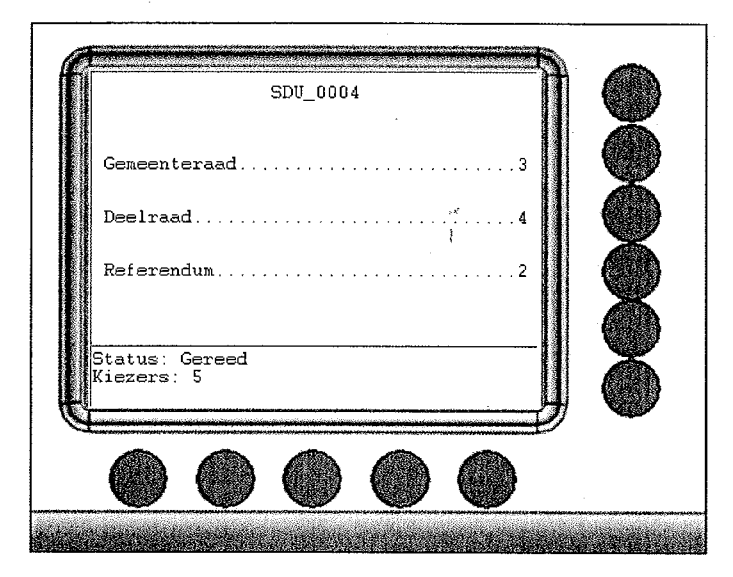

Op het scherm verschijnt de 'MENU' toets :

| f |                     |             | SDU_000                                                                                                    | 4                   |      |       |
|---|---------------------|-------------|----------------------------------------------------------------------------------------------------|---------------------|------|-------|
|   | Gemeent             | eraad       |                                                                                                    |                     | 3    | IIĂ   |
|   | Deelraa             | .d. <i></i> | • • • • • • • • •                                                                                                    |                     | 4    | III ă |
|   | Referen             | dum         |                                                                                                    | • • • • • • • • • • |      |       |
|   |                     |             |                                                                                                    |                     |      |       |
|   | Status:<br>Kiezers: | Gereed<br>5 |                                                                                                    |                     |      |       |
| Ę |                     |             | t active descent des reserves a<br>menosis de la product de la production<br>de reserves de la product de la production |                     |      |       |
|   |                     |             | $\bigcirc$                                                                                                    |                     |      |       |
|   | <u> </u>            | N.          |                                                                                                    | . Ye                | . Ye |       |

3. Druk op de 'MENU' knop (onderste rij rechts), nu ziet u het volgende scherm:

÷.

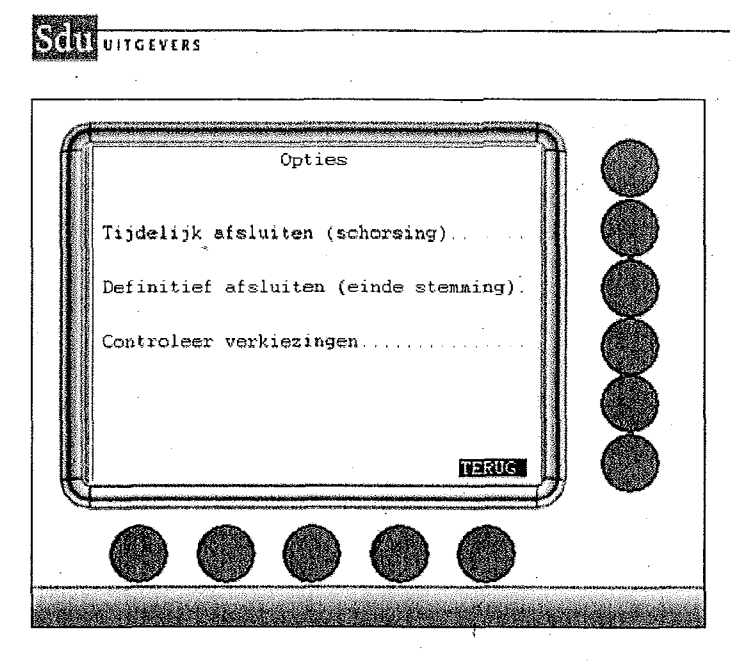

D

181

611

1

D.

-

S.

- 4. Druk op de knop 'Tijdelijk afsluiten (schorsing)' om het stemapparaat tijdelijk af te sluiten en volg de aanwijzing op het scherm van het bedieningskastje.
- 5. Druk op de 'JA' knop en het stembureau wordt tijdelijk afgesloten.

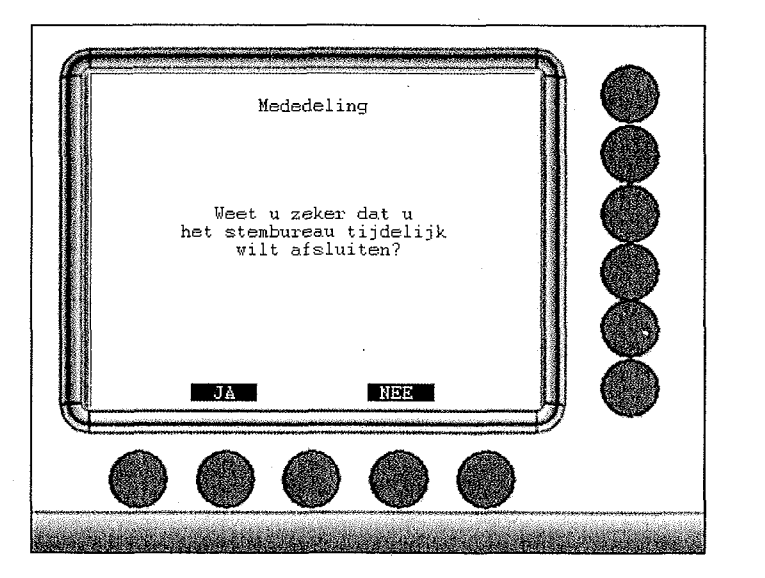

Bij hervatting van de zitting volgt u de eerder beschreven startprocedure (zie hoofdstuk 3 "Het stemproces op de verkiezingsdag").

(ž.)

Let op! Na het schorsen dient de beheerssleutel (linker sleutel) uit het bedieningskastje gehaald te worden.

Voor de wettelijke bepalingen betreffende een schorsing van de zitting van het stembureau verwijzen wij u overigens naar de artikelen J 38 Kieswet en J 26 t/m J 35 Kiesbesluit.

#### Setti uitgevers

1

£.

T.

. 61

10

The second

M.

TT-

#### 5 AFSLUITEN VAN HET STEMBUREAU

Om precies negen uur kondigt de voorzitter het einde van de stemming aan. Alleen kiezers die zich op dat tijdstip in het stemlokaal of bij de ingang van het stemlokaal bevinden, krijgen nog de gelegenheid hun stem uit te brengen. Als de laatste kiezer zijn stem heeft uitgebracht, dient het stemapparaat te worden afgesloten.

U hebt hiervoor de beheerssleutel (linker sleutel) nodig, die de voorzitter de gehele dag in beheer had. Deze sleutel is voor alle stappen die nu moeten worden uitgevoerd nodig.

- 1. Controleer allereerst of het stemapparaat in de 'neutrale stand' staat.
- 2. Open de achterklep van het stemapparaat met behulp van de achterzijde sleutel. Verschuif de vergrendeling om de **achterklep open te laten staan** (in verband met printen en verzenden).
- 3. Stop de beheerssleutel (linker sleutel) in het bedieningskastje en draai (voorzichtig indrukken en draaien) deze in horizontale stand. Druk vervolgens op de 'MENU' knop (onderste rij rechts)

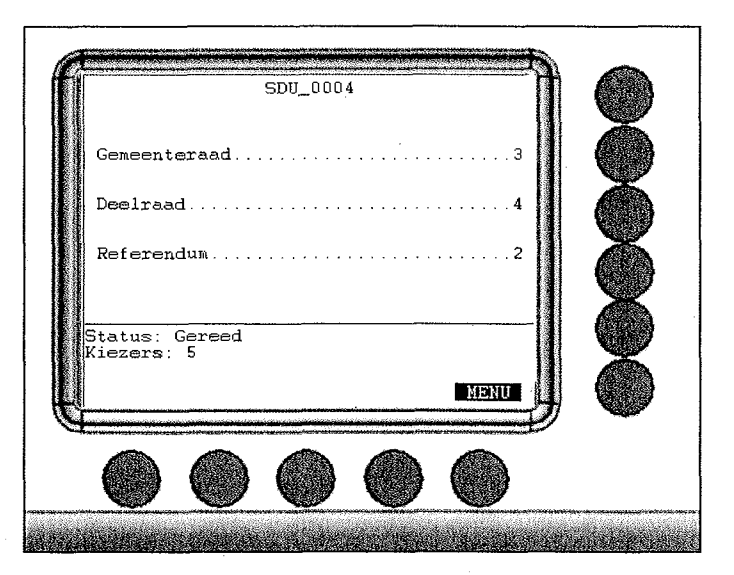

4. Druk op de knop 'Definitief afsluiten (einde stemming)' om het stemapparaat af te sluiten en volg de aanwijzingen op het scherm van het bedieningskastje op

認

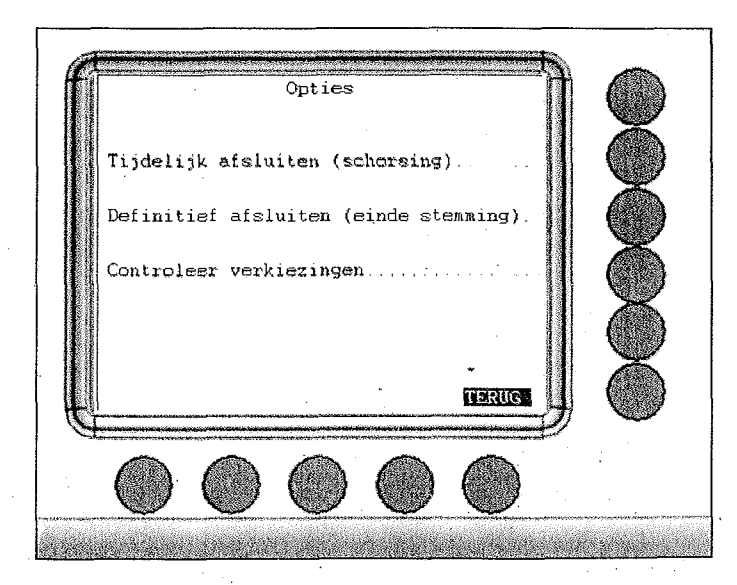

#### Schul uitgevers

1

1

1

I

I

T

au

1

園

D

#### 5. Druk nu op 'OK'

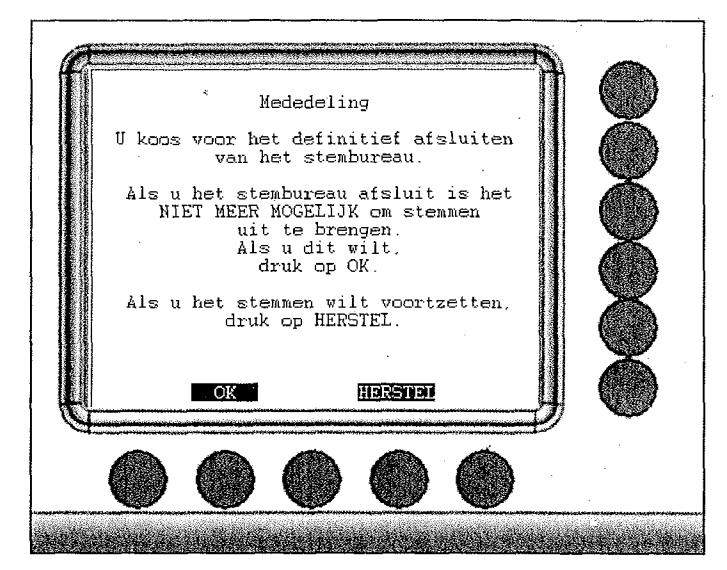

u ziet op het scherm verschijnen:

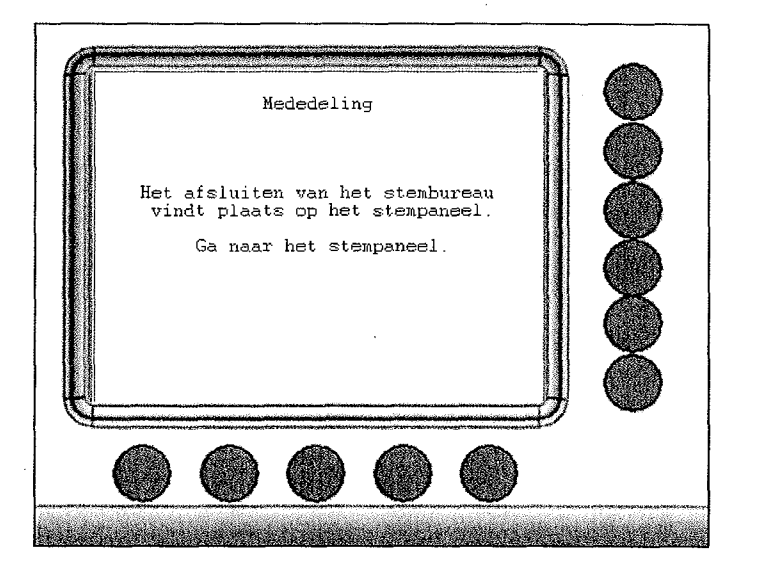

6. Op het stempaneel ziet u dan het volgende scherm. Tip 'OK' aan

|           | STEMBUREAU SDU_0004                                  |
|-----------|------------------------------------------------------|
| Alle ster | nresultaten zijn op de verkiezingen stick opgeslagen |
|           |                                                      |
|           | · · ·                                                |
|           |                                                      |

Sichel UITGEVERS

2

3

3

3

. 9

#### 5.1 Verkiezingsuitslag printen

Let op! Controleer voordat u gaat printen of de printrolvergrendeling omhoog staat. Dit is het hendeltje aan de rechterkant tussen de twee printrollen in.

7. Tip 'OK' aan om de uitslag te printen<sup>5</sup>

| STEMBURE                                  | AU SDU_0004                                                                     |  |  |
|-------------------------------------------|---------------------------------------------------------------------------------|--|--|
| Controleer of de p                        | rinter is aangesloten.                                                          |  |  |
| Klik op OK als u de uitslag wilt printen. |                                                                                 |  |  |
| Klik op Overslaan om de                   | printopdracht over te slaan.                                                    |  |  |
|                                           |                                                                                 |  |  |
| <u> </u>                                  |                                                                                 |  |  |
| <u>OK</u>                                 | Overslaan                                                                       |  |  |
|                                           | STEMBURE<br>Controleer of de p<br>Klik op OK als u o<br>Klik op Overslaan om de |  |  |

Let op! Begeleid het papier naar buiten toe zodra het printen start om te voorkomen dat het papier terugloopt in de printrol.

8. De printer print nu **per verkiezing** het totaal van de uitgebrachte stemmen op partijen en kandidaten. Op het stempaneel ziet u:

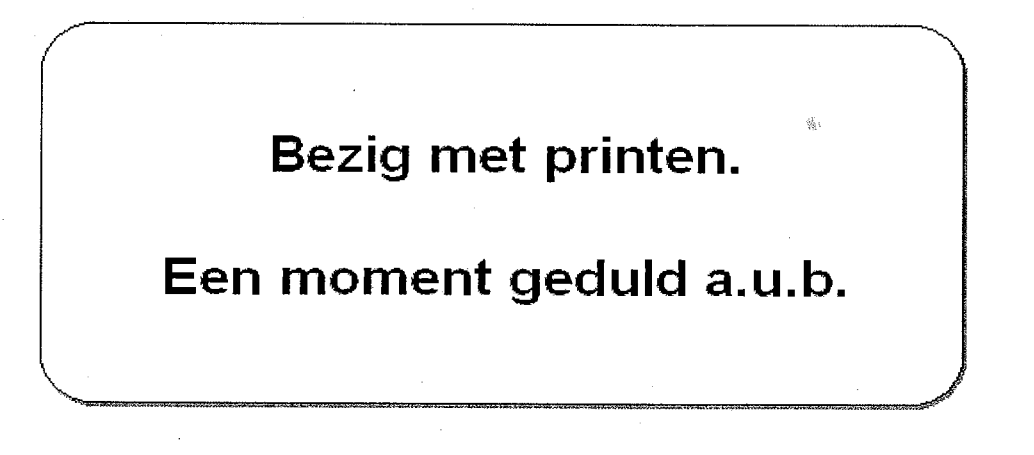

<sup>5</sup> Bij dit scherm tipt u altijd 'OK' aan. Sdu Uitgevers heeft vooraf de printer geïnstalleerd en gecontroleerd, zodat u direct kunt printen.

#### Schluitgevers

I.

11

<u>ال</u>

1

#### 9. Tip 'OK' aan om het resultatenscherm te sluiten.

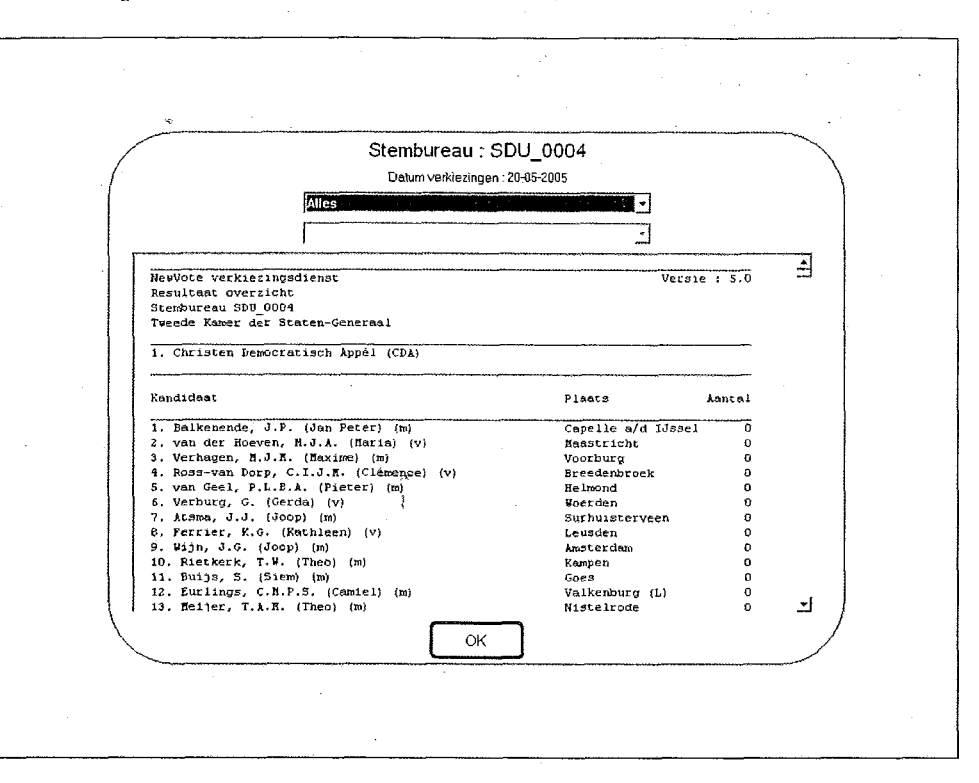

## Let op! Tip 'OK' aan zonder de resultaten te bekijken. De voorlopige resultaten dienen zo snel mogelijk verzonden te worden.

Als u de uitslagen opnieuw wilt printen (omdat er bijvoorbeeld een kop koffie over heen gegaan is), moet eerst de voorlopige uitslag via mobiele communicatie zijn verzonden (zie paragraaf 5.2). Als het stemapparaat zichzelf heeft uitgeschakeld, kunt u het opnieuw aanzetten. U kiest dan op het stempaneel de optie 'uitslag bekijken' en kiest vervolgens de optie 'Print'.

De geplaatste printrol is voldoende om de verkiezingen meerdere malen te printen.

#### Schill UITGEVERS

T

m

TA

T

13

I.

#### 5.2 Verkiezingsuitslag via mobiele communicatie versturen

Zodra u het resultatenscherm hebt gesloten ziet u het volgende scherm verschijnen:

10. Tip 'jà' aan om de resultaten te versturen.

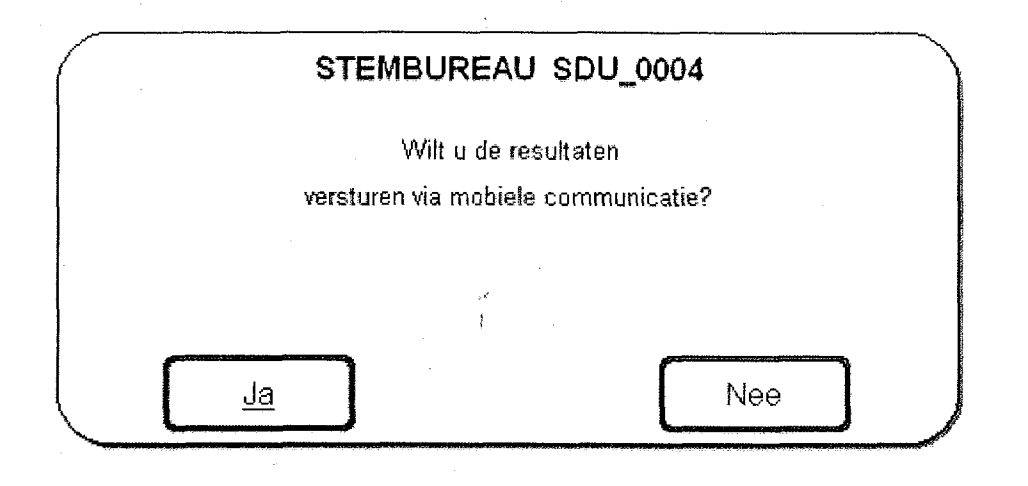

#### U ziet dan het volgende scherm: spu\_0004

Versturen resultaten via mobiele communicatie

| 20-05-2005 | 14:56:24 | Beveiligde verbinding wordt opgebouwd                        |    |
|------------|----------|--------------------------------------------------------------|----|
| 20-05-2005 | 14:56:42 | Verbonden.                                                   |    |
| 20-05-2005 | 14:56:42 | Aanmelden bij hoofdcomputer                                  |    |
| 20-05-2005 | 14:57:04 | Aangemeld bij hoofdcomputer.                                 |    |
| 20-05-2005 | 14:57:04 | Stuur resultaten van SDU 0004 naar de hoofdcomputer          |    |
| 20-05-2005 | 14:57:08 | Resultaten zijn verstuurd en correct aangekomen.             |    |
| 20-05-2005 | 14:57:08 | Verbinding wordt verbroken                                   |    |
| 20-05-2005 | 14:57:08 | Het proces is voltooid. Het programma kan worden afgesloten. |    |
|            |          | · · · · · · · · · · · · · · · · · · ·                        |    |
|            |          | •                                                            |    |
|            |          |                                                              | 43 |

ок

Op dit scherm ziet u in tijdsvolgorde het verloop van de verzending van de resultaten.

Let op! Niet tussentijds op 'OK' drukken.

11. Zodra '**Het proces is voltooid**. **Het programma kan worden afgesloten**.' oplicht, tipt u 'OK' aan. Het programma wordt nu afgesloten en het stemapparaat schakelt zichzelf uit. Dit laatste kan even duren (net zoals bij het afsluiten van een pc).

#### Sell UITGEVERS

10

D

1

Ð

3

÷

1

3

Ð

D

U dient daarom op te letten of het stemapparaat daadwerkelijk uit is, alvorens u tot de laatste handeling overgaat, namelijk het uitnemen van de verkiezingenstick (zie paragraaf 5.3).

Als de verzending van de uitslag via mobiele communicatie niet lukt, krijgt u hiervan melding op het scherm.

| 27-05-2005 09:55:28<br>27-05-2005 09:56:58<br>27-05-2005 09:56:58<br>27-05-2005 09:57:48 | Beveiligde verbinding wordt opgebouwd<br>Verbinding maken is op dit moment niet mogelijk.<br>Verbinding wordt verbroken<br>Proces afgebroken. Foutcode: 568 | , |
|------------------------------------------------------------------------------------------|----------------------------------------------------------------------------------------------------|---|
|                                                                                          |                                                                                                    |   |
|                                                                                          |                                                                                                    |   |
|                                                                                          | }                                                                                                    |   |
|                                                                                          |                                                                                                    |   |
|                                                                                          |                                                                                                    |   |
|                                                                                          |                                                                                                    |   |
|                                                                                          |                                                                                                    |   |
|                                                                                          |                                                                                                    |   |
|                                                                                          |                                                                                                    |   |
|                                                                                          |                                                                                                    |   |
|                                                                                          |                                                                                                    |   |
|                                                                                          |                                                                                                    |   |
|                                                                                          |                                                                                                    |   |
|                                                                                          |                                                                                                    |   |

Hierna probeert u opnieuw de uitslag te versturen door de knop 'Opnieuw' aan te tippen.

Let op! Als het na de tweede poging niet lukt de uitslag te versturen neem dan contact met het stadsdeelkantoor op om de uitslag telefonisch door te geven door middel van de al geprinte uitslagen.

## SALLUITGEVERS

To

10

20

2

3

3

Ø

D

D

1

....

1

3

3

3

#### 5.3 Verkiezingenstick voor centrale verwerking

Zodra het stembureau is afgesloten en het stemapparaat is uitgezet, dient de verkiezingenstick uit het stemapparaat te worden gehaald.

12. Druk op de zwarte pin links naast de verkiezingenstick en haal deze uit het stemapparaat.

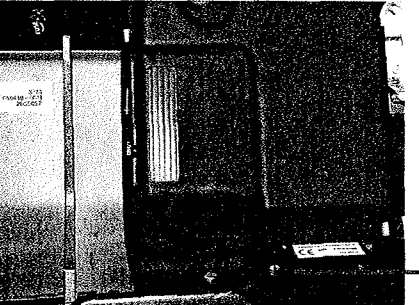

Zwarte pin om stick te verwijderen

- 13. De verkiezingenstick wordt met de geprinte uitslag bij het opgemaakte procesverbaal N 10-3 toegevoegd.
- 14. De processen-verbaal (gemeenteraad en deelraad) en de twee apparaten dienen ten slotte per omgaande te worden afgeleverd op het stadsdeelkantoor of wijkkantoor.

#### Soll UITGEVERS

D)

1

Ð

D

1 - 27

#### 6 WERKZAAMHEDEN NA AFSLUITING VAN HET STEMBUREAU

#### 6.1 Invullen processen-verbaal (Model N 10-3)

U hebt één proces-verbaal voor de gemeenteraad en één voor de deelraad. Let u er goed op dat u de juiste telstroken bij het juiste proces-verbaal voegt!

U telt het aantal parafen in het afschrift, het aantal kiezerspassen en het aantal volmachtbewijzen.

U vult in bij F. (aantal kiezers):

- a. kiezers vermeld onder E.
- b. aantal parafen afschrift
- c. aantal kiezerspassen + volmachtbewijzen

U vult in bij G. (gebruik stemmachine):

- a. aantal stemmen (aantal uitgegeven nummers vermindert met het onder b. vermelde aantal)
- b. aantal kiezers dat niet heeft gestemd of de stemprocedure niet heeft voltooid (overnemen van het lijstje van de voorzitter)

U vult in bij N.:

- a. gebruik stemmachine (totaal generaal van de twee telstroken)
- b. aantal geldige stemmen (totalen generaal minus blanco stemmen van de twee telstroken)
  - Het aantal blanco stemmen (N. a. minus N. b.)

U controleert of het aantal blanco stemmen overeenkomt met het totaal aantal blanco stemmen volgens de telstroken. Als er een verschil is, kijkt u of u de juiste aantallen hebt overgenomen.

Beide stemapparaten printen een uitslag van zowel de gemeenteraad als van de deelraad. Deze telstroken dienst u per verkiezing van elkaar te scheiden. Vervolgens doet u de telstroken van de gemeenteraad van beide stemapparaten in het proces-verbaal van de gemeenteraad en de telstroken van de deelraad van beide stemapparaten in het procesverbaal van de deelraad.

De **telstroken** doet u per verkiezing apart in de envelop van het desbetreffende procesverbaal (zie P.) Let op dat u de telstroken bij het juiste proces-verbaal voegt!

De verkiezingensticks van beide stemapparaten voegt u tezamen met de telstroken van de gemeenteraad bij het proces-verbaal van de gemeenteraad (zie P.).

Nadat u het hele proces-verbaal hebt afgewerkt, draagt u er zorg voor dat het door de zes leden van uw stembureau wordt **ondertekend** en controleert u of het **schema** onder Q is **ingevuld**.

De oproepkaarten gaan in de daarvoor bestemde envelop, zo ook de volmachtbewijzen en kiezerspassen.

Alles gaat weer terug in de materiaaltas en de stemapparaten gaan weer terug in de trolleys. Het geheel brengt u samen met de andere materiaalhaler naar het wijklokaal.

Seletuitgevers

**D** 

3

.

1

**B** 

N

0

Ū.

11

6

55

#### 6.2 Orde na vertrek

Beschouw uzelf als gast in het gebouw waar uw bureau is gevestigd. Laat het stemlokaal netjes achter.

#### 6.3 Uitbetaling presentiegeld

Zo spoedig mogelijk na de verkiezingsdag zal het presentiegeld door uw stadsdeel aan u worden uitbetaald op het door u opgegeven rekeningnummer.

1

3

ð

1

11. D

0

0

D

ð

D

3

٩

٢

۲

٩

0

#### 7 BIJLAGEN

#### 7.1 Foutmeldingen

Hier volgt een overzicht van de foutmeldingen van het NewVote stemapparaat. Bij elke foutmelding staat aangegeven welke actie dient te worden ondernomen.

#### Verkiezingenstick

| Foutmelding                                                                                       | Actie(s)                                                                                                    |
|---------------------------------------------------------------------------------------------------|----------------------------------------------------------------------------------------------------|
| Er is geen verkiezingenstick aanwezig.                                                            | <ol> <li>Druk op OK om het stemapparaat uit te zetten.</li> <li>Plaats de verkiezingenstick.</li> <li>Zet het stemapparaat aan.</li> </ol>                                                                                                    |
| e e e e e e e e e e e e e e e e e e e                                                             | Als dit probleem zich voor blijft doen, waarschuw dan het stadsdeelkantoor.                                                                                                    |
| Er is een andere verkiezingenstick geplaatst.                                                     | <ol> <li>Druk op OK om het stemapparaat uit te zetten.</li> <li>Plaats de juiste verkiezingenstick.</li> <li>Zet het stemapparaat aan.</li> <li>Als dit probleem zich voor blijft doen,</li> </ol>                                                                                                    |
| De verkiezingenstick is niet geprogrammeerd.                                                      | <ol> <li>Druk op OK om het stadsdeerkantool.</li> <li>Druk op OK om het stemapparaat uit te zetten.</li> <li>Plaats de geprogrammeerde verkiezingenstick.</li> <li>Zet het stemapparaat aan</li> <li>Als dit probleem zich voor blijft doen,</li> </ol>                                                   |
| De verkiezingenstick is niet goed geprogrammeerd.                                                 | <ul> <li>waarschuw dan het stadsdeelkantoor.</li> <li>1. Druk op OK om het stemapparaat uit te zetten.</li> <li>2. Plaats de geprogrammeerde verkiezingenstick.</li> <li>3. Zet het stemapparaat aan.</li> <li>Als dit probleem zich voor blijft doen,<br/>waarschuwadan het stadsdeelkantoor.</li> </ul> |
| Het maximum aantal <i><onderdeel></onderdeel></i> ( <i><maximum></maximum></i> ) is overschreden. | Waarschuw het stadsdeelkantoor.                                                                                                    |

Toelichting op cursief gedrukte tekst:

<onderdeel> Een onderdeel waarvan het maximum is overschreden. De mogelijkheden zijn:
 verkiezingen, partijen, kandidaten, referendumteksten of referendumkeuzes
 het maximum aantal

#### Printer

| Foutmelding                                   | Actie(s)                                                                    |
|-----------------------------------------------|-----------------------------------------------------------------------------|
| Het printerpapier is op.                      | 1. Vervang het papier om door te kunnen gaan.                               |
|                                               | 2. Druk op Opnieuw om opnieuw te printen.                                   |
|                                               | 3.Druk op Afbreken om het printen direct te                                 |
|                                               | stoppen.                                                                    |
|                                               | Als dit probleem zich voor blijft doen, waarschuw dan het stadsdeelkantoor. |
| De printer reageert niet. Mogelijke oorzaken: | 1. Controleer of de printrol vergrendeling                                  |
| - De printerkabel is los.                     | omhoog staat.                                                               |
| - De printer is defect.                       |                                                                             |
|                                               | Als dit probleem zich voor blijft doen,                                     |
|                                               | waarschuw dan het stadsdeelkantoor.                                         |

## Selit uitgevers

2ð

D

.

Ð

.

Ð

Ð

Ì

## Bedieningskastje

| Foutmelding                                                           | Actie(s)                                                                     |
|-----------------------------------------------------------------------|------------------------------------------------------------------------------|
| Er is geen verbinding met het Bedieningskastje.                       | Kies OK om het stemapparaat uit te zetten.<br>Waarschuw het stadsdeelkantoor |
| Het is niet gelukt om verbinding te maken<br>met het Bedieningskastje | Waarschuw het stadsdeelkantoor.                                              |

## Configuratie

| Foutmelding                                                                         | Actie(s)                        |  |
|-------------------------------------------------------------------------------------|---------------------------------|--|
| Er wordt geen gebruik gemaakt<br>van twee verschillende opslagmedia.                | Waarschuw het stadsdeelkantoor. |  |
| Item < <i>item</i> ><br>in sectie < <i>sectie</i> ><br>in ini file is niet geldig   | Waarschuw het stadsdeelkantoor. |  |
| Item <item><br/>in sectie <sectie><br/>in ini file is niet aanwezig</sectie></item> | Waarschuw het stadsdeelkantoor. |  |

Toelichting op cursief gedrukte tekst:

| <item></item>     | de naam van een configuratie-item             |  |  |  |
|-------------------|-----------------------------------------------|--|--|--|
| <sectie></sectie> | de sectieaanduiding van het configuratie-item |  |  |  |

## Bestanden

| Foutmelding                                                            | Actie(s)                              |
|------------------------------------------------------------------------|---------------------------------------|
| De resultaten tussen het intern geheugen en de                         | Waarschuw het stadsdeelkantoor.       |
| verkiezingenstick zijn niet gelijk.                                    |                                       |
| Er zijn wel resultaten bij het intern geheugen, maar niet op           | Waarschuw het stadsdeelkantoor.       |
| de verkiezingenstick.                                                  |                                       |
| Er zijn wel resultaten op de verkiezingenstick, maar niet bij          | Waarschuw het stadsdeelkantoor.       |
| het intern geheugen.                                                   | <u></u>                               |
| Het is niet gelukt om het bestand met de instellingen                  | Waarschuw het stadsdeelkantoor.       |
| van de verkiezingenstick te lezen.                                     |                                       |
| Het is niet gelukt om <i><bestandsnaam></bestandsnaam></i>             | Waarschuw het stadsdeelkantoor.       |
| te verwijderen                                                         | ·                                     |
| Het is niet gelukt om de resultaten weg te schrijven.                  | Waarschuw het stadsdeelkantoor.       |
| Het bestand                                                            | Waarschuw het stadsdeelkantoor.       |
| [KIES-KEY/KIES-000] van <omgeving>is niet geldig</omgeving>            |                                       |
| Het intern geheugen ( <i><aantal 1="" kiezers=""></aantal></i>         | Waarschuw het stadsdeelkantoor.       |
| komt niet overeen met de verkiezingen stick                            |                                       |
| ( <aantal 2="" kiezers="">).</aantal>                                  |                                       |
| De checksum van het bestand KIES-007 van                               | Waarschuw het stadsdeelkantoor.       |
| <pre><omgeving> is niet correct</omgeving></pre>                       |                                       |
| Er is wel een logbestand op de verkiezingenstick,                      | Waarschuw het stadsdeelkantoor.       |
| maar niet bij het intern geheugen.                                     |                                       |
| Het bestand KIES-007 van                                               | Waarschuw het stadsdeelkantoor.       |
| <pre><omgeving> is ongeldig</omgeving></pre>                           |                                       |
| Het is niet gelukt om het logbestand                                   | Waarschuw het stadsdeelkantoor.       |
| van <i><omgeving></omgeving></i> te lezen.                             | · · · · · · · · · · · · · · · · · · · |
| Het is niet gelukt om naar het logbestand                              | Waarschuw het stadsdeelkantoor.       |
| van <omgeving> te schrijven.</omgeving>                                |                                       |
| Het bestand met verkiezingsinformatie van <i><omgeving></omgeving></i> | Waarschuw het stadsdeelkantoor.       |
| is ongeldig                                                            | ·                                     |

3

D

Ø

Ø

Ø

Ø

D

D

Ø

3

Ø

1

0

D

D

1

D

1

1

D

Ð

D

D

D

Ð

9

Ø

D

Ø

D

| Het is niet gelukt om het bestand met de                         | Waarschuw het stadsdeelkantoor. |
|------------------------------------------------------------------|---------------------------------|
| Verkiezingsinformatie van <i><omgeving></omgeving></i> te lezen. |                                 |
| Het is niet gelukt om                                            | Waarschuw het stadsdeelkantoor. |
| de verkiezingenbestanden te vergelijken.                         |                                 |
| De directory                                                     | Waarschuw het stadsdeelkantoor. |
| C:\Program Files\NewVote\Files                                   |                                 |
| van het intern geheugen is niet aanwezig                         |                                 |
| Het bestand <bestandsnaam></bestandsnaam>                        | Waarschuw het stadsdeelkantoor. |
| van <i><omgeving></omgeving></i> is niet aanwezig                |                                 |

 Toelichting op cursief gedrukte tekst:

 <bestandsnaam>
 Naam van een bestand

 <omgeving>
 Aanduiding van een opslagmedium. De mogelijkheden zijn verkiezingenstick of intern geheugen

 <aantal kiezers 1>
 Een aantal kiezers

 <aantal kiezers 2>
 Een aantal kiezers

#### Overig

| Foutmelding                                            | Actie(s)                                                                         |
|--------------------------------------------------------|----------------------------------------------------------------------------------|
| Het programma draait al.                               | Druk op OK.                                                                      |
| Het is niet gelukt om de NewVote Assistent te starten. | Waarschuw het stadsdeelkantoor.                                                  |
| Er is een netwerk adapter actief.                      | Druk op OK om het stemapparaat uit te zetten.<br>Waarschuw het stadsdeelkantoor. |

杨

Stehn uitgevers

11

IN

đ)

D

D

#### 7.2 Proces-verbaal

Model N 10-3

Proces-verbaal van de zitting van het stembureau, waar een stemmachine is gebruikt

Gemeente: Amsterdam

Stemdistrict: .....

Verkiezing van de leden van de raad van de gemeente op 7 maart 2006

- A. Het stembureau heeft in het stemlokaal zitting genomen 's ochtends om ...... uur.
- B. Op de tafel van het stembureau zijn neergelegd:
  a. de wettelijke voorschriften die op de stemming betrekking hebben;
  b. een afschrift van gegevens uit de gemeentelijke administratie, bevattende een genummerde opgave van de kiezers die in het stemdistrict bevoegd zijn aan de stemming deel te nemen.
- C. Het stembureau heeft voor de aanvang van de stemming vastgesteld dat de stemmachine(s) voor het gebruik gereed was en dat er geen stemmen in het geheugen van de stemmachine waren opgeslagen. De voorzitter heeft er zorg voor gedragen dat bij de aanvang van de stemming de machine kon worden vrijgegeven. 1)
- D. De stemming heeft 's ochtends zeven uur dertig een aanvang genomen en heeft geduurd tot 's avonds negen uur.<sup>2</sup>) De voorzitter heeft om negen uur aangekondigd dat de voor de stemming bepaalde tijd was verstreken. Aan de om negen uur in het stemlokaal of bij de ingang daarvan aanwezige kiezers is nog gelegenheid geboden hun stem uit te brengen. Nadat de laatste van deze kiezers aan de stemming heeft deelgenomen, is de stemmachine voor het uitbrengen van stemmen geblokkeerd.
- E. De volgende leden van het stembureau en ten dienste van het stembureau staande kiesgerechtigde personen die tot een ander stemdistrict behoren, hebben bij dit stembureau aan de stemming deelgenomen (gegevens overnemen van de oproepingskaarten):

| Naam en voorletters | Nummer van het stemdistrict<br>waar toe de kiezer behoort | Nummer waaronder de kiezer<br>in het uittreksel voorkomt |  |  |
|---------------------|-----------------------------------------------------------|----------------------------------------------------------|--|--|
|                     |                                                           |                                                          |  |  |
|                     |                                                           |                                                          |  |  |
| ••••••              | ••••••                                                    | ••••••                                                   |  |  |
| ••••••              | ••••••••••••••••                                          |                                                          |  |  |
|                     |                                                           |                                                          |  |  |
|                     | ••••••                                                    | ······································                   |  |  |
| ••••••••••          | •••••                                                     |                                                          |  |  |

| 123   | - 14  | 626         |   | - |   | - |   |   |   |   | - |
|-------|-------|-------------|---|---|---|---|---|---|---|---|---|
| -1    |       |             | U | ł | ĩ | G | £ | ۷ | £ | R | ş |
| 28.75 | 90 B. | Contract of |   |   |   |   |   |   |   |   |   |

D

5

ð

Ð

6

3

Ø

6

6

6

D

D

D

1

Ô

D

D

D

D

0

D

D

D

D

Ø

D

③

Ø

D

| ⊢. | AANTALLEN RIEZERS 3)                                                                                       |  |
|----|----------------------------------------------------------------------------------------------------|--|
|    | Bij het stembureau hebben zich aangemeld:                                                                  |  |
|    | a. stembureauleden/personeel:                                                                              |  |
|    | (de onder E vermelde namen tellen)                                                                         |  |
|    | b. kiezers in het bezit van een oproepingskaart:                                                           |  |
|    | (in het afschrift van gegevens gestelde parafen tellen)                                                    |  |
|    | c. kiezers in het bezit van een kiezerspas of een volmachtbewijs:<br>(ingenomen passen en bewijzen tellen) |  |

- 1) In geval de stemming na schorsing is hervat, in plaats van het onder C gestelde te vermelden: De stemmachine is voor de aanvang van de hervatte stemming door de burgemeester ter beschikking van het stembureau gesteld. De zegels van de verzegelde enveloppe waarin de sleutel van de stemmachine zich bevond, zijn bij onderzoek geschonden/ongeschonden bevonden. De voorzitter heeft er voor zorg gedragen dat de stemmachine kon worden vrijgegeven. Indien de stemming met een andere stemmachine is hervat, heeft het stembureau vastgesteld dat de stemmachine voor bet gebruik gereed was en bet gebeuren van de machine geen gegevens bevatte
- 3) Bij een hervatte zitting worden alle in dit en de volgende punten op te nemen gegevens van beide zittingen samengevat.

SEQUITGEVERS

#### G. GEBRUIK VAN DE STEMMACHINE

- a. Aantal kiezers dat de stemmachine(s) heeft gebruikt:
- b. Aantal kiezers dat heeft geweigerd van de stemmachine gebruik te maken of zich heeft verwijderd zonder de stem vast te leggen: (door de voorzitter bijgehouden aantal vermelden)
- H. De voorzitter heeft de onder F en G aangegeven aantallen aan de aanwezige kiezers bekendgemaakt.
- I. Vervolgens heeft het stembureau op het onder B, sub b, vermelde afschrift van gegevens het aantal van de daarop gestelde parafen vermeld en heeft het dit stuk gewaarmerkt. Voorts heeft het stembureau een verklaring opgemaakt betreffende het aantal op de kiezerspassen en de volmachtbewijzen gestelde parafen. Deze verklaring heeft het stembureau eveneens gewaarmerkt.
- J. Ten slotte zijn in afzonderlijke pakken gedaan:
  - a. de ingeleverde oproepkaarten;
  - b. de ingeleverde kiezerspassen en volmachtbewijzen, alsmede de gewaarmerkte verklaring van het stembureau betreffende het aantal daarop gestelde parafen;
    c. het afschrift van gegevens uit de gemeentelijke administratie.
    Alle pakken zijn daarna verzegeld.
- K. Door de in het stemlokaal aanwezige kiezers zijn naar aanleiding van de voornoemde verrichtingen
  - o geen bezwaren ingebracht
  - o de volgende bezwaren ingebracht:

Deze bezwaren geven het stembureau aanleiding het volgende op te merken:

- L. Onmiddellijk na het verzegelen van de pakken heeft de voorzitter de handelingen verricht die nodig zijn om een afdruk van de uitkomsten van de stemming te verkrijgen.
- M. De voorzitter heeft aan de hand van de afdruk(ken) met de uitkomsten van de stemming ten aanzien van iedere lijst bekendgemaakt:
  a. het aantal op iedere kandidaat uitgebrachte stemmen;
  b. de som van de aantallen, bedoeld onder a.

N. Het stembureau heeft vervolgens de volgende aantallen vastgesteld:

- a. het aantal kiezers dat van de stemmachines gebruik heeft gemaakt (zie onder G)
  b. het aantal geldig uitgebrachte stemmen:
  - (de onder M bedoelde stemcijfers van de lijst optellen)

Het aantal blanco stemmen bedraagt derhalve:

D

Sell UITGEVERS

Ô

D

D

Ð

(D)

Ø

E)

 $\overline{\mathbb{O}}$ 

D

**R**D

Ø

T)

D

я́с)

D

đ)

 $\tilde{\mathbb{O}}$ 

١D

D

D

D

D

D

D

D

Ø

D

O. Door de in het stemlokaal aanwezige kiezers zijn naar aanleiding van de vaststelling van de uitkomst van de stemming

geen bezwaren ingebracht
 de volgende bezwaren ingebracht

- de volgende bezwaren ingebracht: ...... Deze bezwaren geven het stembureau aanleiding het volgende op te merken:
- P. Het geheugen van de stemmachine(s) waarop de stemmen zijn vastgelegd is vervolgens in een pak gedaan, dat is verzegeld. De afdruk(ken) van de uitkomsten van de stemming is / zijn aan het proces-verbaal gehecht.
- Q. Het stembureau is na de opening van de zitting onveranderd gebleven. (In de samenstelling van het stembureau is (zijn) de volgende verandering(en) voorgekomen:

.....)

#### Samenstelling (aanwezigheid) stembureauleden: (s.v.p. de namen invullen)

| 07.00-09.15 | 09.15-11.30 | 11.30-13.45 | 13.45-16.00 | 16.00-18.15 | 18.15-20.30 | 20.30-EINDE |
|-------------|-------------|-------------|-------------|-------------|-------------|-------------|
|             |             |             |             |             | pauze       |             |
|             |             |             |             | pauze       |             |             |
|             |             |             | pauze       |             |             |             |
|             |             | pauze       |             |             |             |             |
|             | Pauze       |             |             |             |             |             |
| pauze       |             |             |             | · 振。        |             |             |

Amsterdam, 7 maart 2006

Voorzitter(s)

Leden

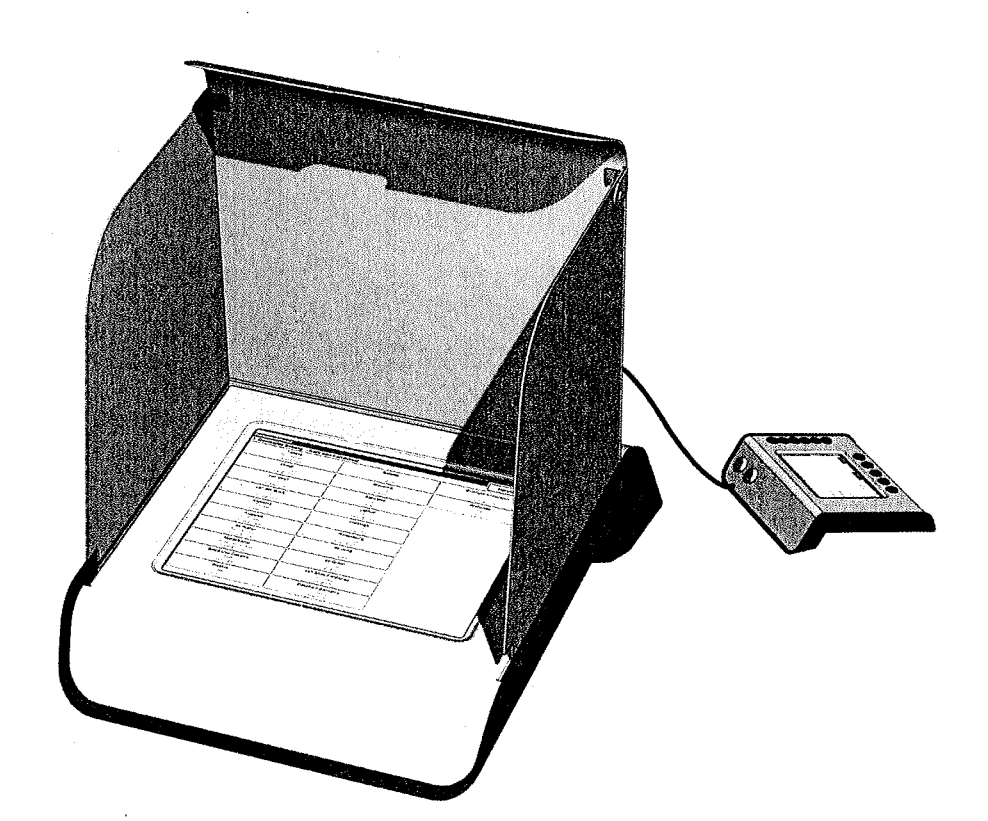

## **Sdu Uitgevers**

Postbus 20025 2500EA Den Haag

Prinses Beatrixlaan 116 2595 AL Den Haag

Internet: www.sdu.nl

#### Servicedesk

Telefoon (070) 3789900 E-mail newvote@sdu.nl Internet: www.newvote.nl

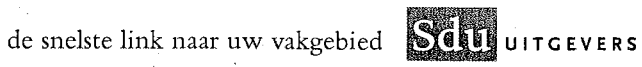